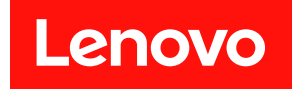

# ThinkSystem ST650 V3 系統配置手冊

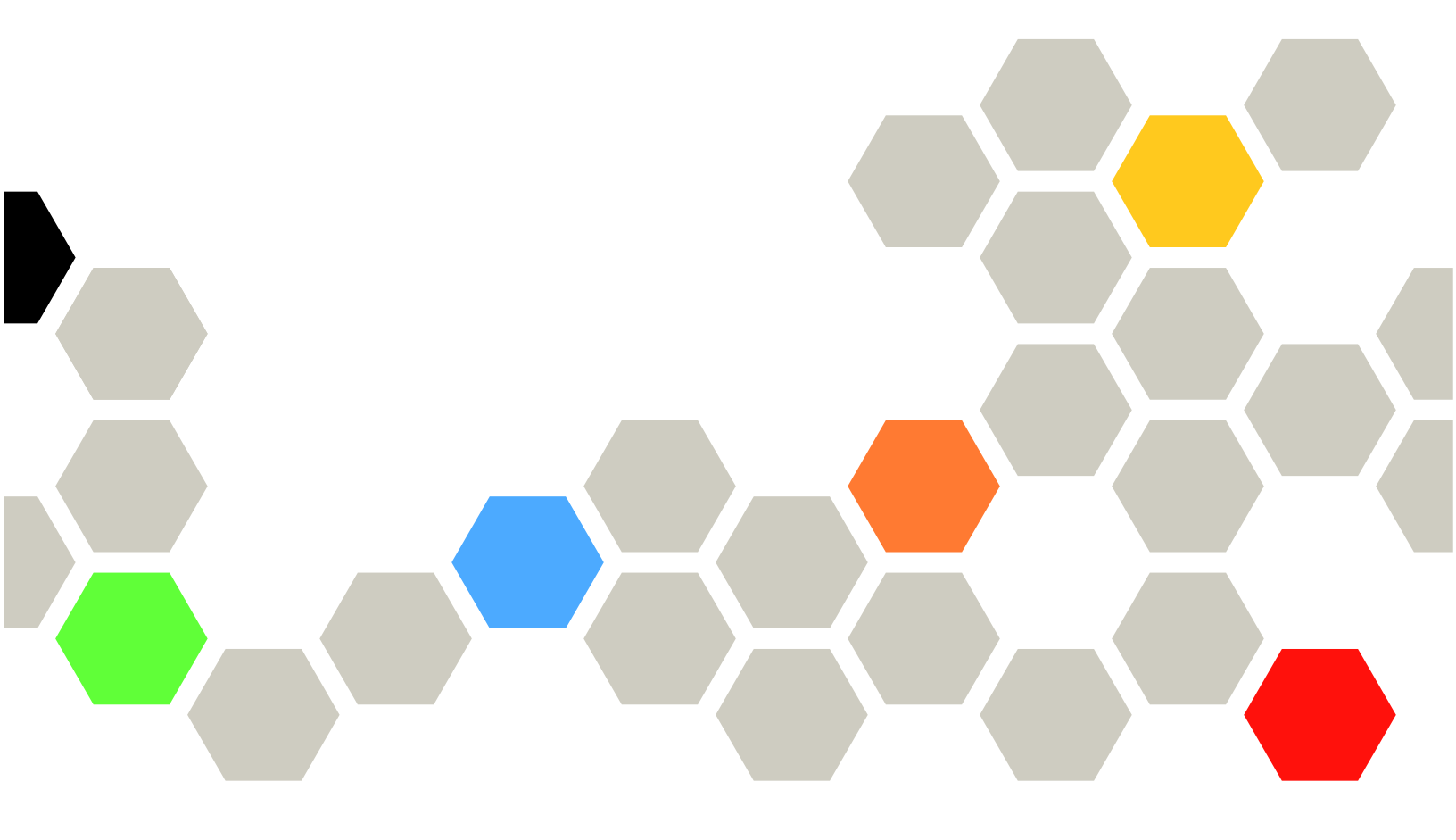

機型:7D7A、7D7B

#### 注意事項

使用此資訊及其支援的產品之前,請務必閱讀並瞭解下列安全資訊和安全指示: https://pubs.lenovo.com/safety\_documentation/

此外,請務必熟悉伺服器的 Lenovo 保固條款和條件,相關資訊位於:http://datacentersupport.lenovo.co m/warrantylookup

#### 第一版 (2023 年 5 月)

#### © Copyright Lenovo 2023.

有限及限制權利注意事項:倘若資料或軟體係依據 GSA (美國聯邦總務署)的合約交付,其使用、重製或揭露須符合合約編號 GS-35F-05925 之規定。

# 目錄

| 目錄                                             | •                | • •           | •    | •            | •  | •            | •      | •   | •         | •            | •   | • | • | • | • | . i  |
|------------------------------------------------|------------------|---------------|------|--------------|----|--------------|--------|-----|-----------|--------------|-----|---|---|---|---|------|
| 安全..                                           |                  |               |      |              |    |              |        |     |           |              |     |   |   |   |   | iii  |
| 安全檢驗核                                          | 對清               | 昏單            |      |              |    |              |        |     |           |              |     |   |   |   |   | . iv |
|                                                |                  |               |      |              |    |              |        |     |           |              |     |   |   |   |   |      |
| 第1章.〔                                          | 簡り               | ጉ.            | •    | •            | •  | •            | •      | •   | •         | •            | •   | • | • | • | • | . 1  |
| 功能                                             |                  | •             |      |              |    |              |        |     |           |              |     |   |   |   |   | . 1  |
| Tech 提示                                        |                  |               |      |              |    |              |        |     |           |              |     |   |   |   |   | . 2  |
| 安全性諮詢                                          |                  |               |      |              |    |              |        |     |           |              |     |   |   |   |   | . 3  |
| 規格                                             |                  |               |      |              |    |              |        |     |           |              |     |   |   |   |   | . 4  |
| 技術規                                            | 格.               |               |      |              |    |              |        |     |           |              |     |   |   |   |   | . 5  |
| 機械規                                            | 格.               |               |      |              |    |              |        |     |           |              |     |   |   |   |   | . 9  |
| 環境規                                            | 格.               |               |      |              |    |              |        |     |           |              |     |   |   |   |   | 11   |
| 管理選項.                                          |                  |               |      |              |    |              |        |     |           |              |     |   |   |   |   | 14   |
| 筆り音が                                           | 信日               | 딣믯            | 27   | -4           | ±  |              |        |     |           |              |     |   |   |   |   | 10   |
| <b>ア 4 チ・</b><br>正面圖                           | מנייו            |               | 1/   | 51           | I  | •            | •      | •   | •         | •            | •   | • | • | • | • | 10   |
| 止山画<br>悲而国                                     | • •              | •             | ·    | ·            | ·  | ·            | ·      | ·   | ·         | ·            | •   | · | · | · | · | 19   |
| 月 叫 画                                          | • •              | •             | ·    | ·            | ·  | ·            | ·      | ·   | ·         | ·            | ·   | · | · | · | · | 20   |
| 四回回<br>主機振佈署                                   | • •              | •             | •    | ·            | •  | ·            | ·      | ·   | ·         | •            | •   | · | · | · | • | 20   |
| 工成似仰且                                          | •••              | <br>5         | ·    | ·            | ·  | ·            | ·      | ·   | ·         | ·            | ·   | · | · | · | · | 20   |
| 土成似                                            | 1女専<br>胆۔腿       | र्.<br>ह      | ·    | ·            | ·  | ·            | ·      | ·   | ·         | ·            | •   | · | · | · | · | 20   |
| 土成似                                            | 竹   第            | ป.            | ·    | ·            | ·  | ·            | ·      | ·   | ·         | ·            | •   | · | · | · | · | 20   |
| 門 服                                            | · ·              | ・「」           | 5 == | •<br>马豆      | ·  | ·            | ·      | ·   | ·         | ·            | •   | · | · | · | · | 30   |
| 示则 LED イ<br>添调玄弦 TI                            | H形<br>FD         | 幽] 憩<br>€□ 診  | と解   | 、 石戸<br>二 夏百 | =  | <u>- 5</u> 년 | ・<br>治 | 、行  | •<br>記录 1 | ・<br>粘在      | 出上街 | 涩 | · | · | · | 20   |
| 25週示別 L                                        |                  | <b>小日 F</b> ジ | ン圏   |              |    | 伯庄           | 進      | 11: | 规         | <b>天</b> 仕 1 | ይዮሥ | 籵 | · | · | · | 30   |
| ────────────────────────────────────           | ピロ,<br>北田        | - +15         |      |              | ·  | ·            | ·      | ·   | ·         | ·            | •   | · | · | · | · | 30   |
| 制 <b>刀 保</b><br>北 西 至                          | 作旧               |               | LE   | D            | ·  | ·            | •      | ·   | ·         | ·            | ·   | · | · | · | · | 31   |
| 月 山 余<br>一 一 一 一 一 一 一 一 一 一 一 一 一 一 一 一 一 一 一 | 筑 L<br>座 明       | ED            | •    | ·            | ·  | ·            | •      | ·   | ·         | ·            | ·   | · | · | · | · | 33   |
| 电 / 识 供 ·                                      | 應希               | ξ Lt          | D    | •            | ·  | •            | •      | ·   | ·         | ·            | ·   | · | • | · | · | 35   |
| 土饯仅                                            | LEI              | D.            |      | •            | •  | ·            | ·      | ·   | ·         | ·            | ·   | · | · | · | · | 36   |
| XCC 养                                          | 、<br>統<br>・<br>一 | 官坦            | ! 項  | Ll<br>       | ЕD | ).           | ·      | •   | •         | •            | •   | • | · | • | · | 37   |
| 外部診                                            | 斷于               | 诗             | 装言   | Î            | •  | •            | •      | •   | ·         | •            | ·   | · | • | · | • | 37   |
| 第3章.                                           | 零作               | 牛清            | 冒    | 맅            |    |              |        |     |           |              |     |   |   | • |   | 45   |

| 電源                          | .線.                                                                                                    | •                | •                 |                         | •    |                   | •           | •           |             | •    |     | •   |     | •    | •    |   | •  |   | 47                                            |
|-----------------------------|----------------------------------------------------------------------------------------------------|------------------|-------------------|-------------------------|------|-------------------|-------------|-------------|-------------|------|-----|-----|-----|------|------|---|----|---|-----------------------------------------------|
| 第4                          | 4 章                                                                                                    |                  | 拆                 | 箱                       | 訸    | 副                 | 25          | Ē           |             |      |     |     |     |      |      |   |    |   | 49                                            |
| 伺服                          | 器套                                                                                                    | 件                | 內                 | 容                       |      |                   |             |             |             |      |     |     |     |      |      |   |    |   | 49                                            |
| 識別                          | 伺服                                                                                                    | 器                | 並                 | 存                       | 取    | Le                | no          | vo          | X           | Cla  | rit | y C | Cor | ntro | olle | r |    |   | 49                                            |
| 伺服                          | 器韵                                                                                                    | 定                | 核                 | 對                       | 清    | 單                 | •           |             |             |      |     |     |     |      |      |   |    |   | 51                                            |
| 第:                          | 5 章                                                                                                    |                  | 系                 | 紡                       | 西    | 2置                | i           |             |             |      |     |     |     |      |      |   |    |   | 55                                            |
| 設定                          | Len                                                                                                    | ov               | 5 X               | C                       | lari | ity               | Co          | ntr         | oll         | er   | 的   | 網   | 路   | 連    | 線    |   |    |   | 55                                            |
| 為 L                         | enov                                                                                                    | 0 2              | КĊ                | lar                     | ity  | Co                | ont         | rol         | ler         | 連    | 線   | 設   | 定   | Æ    | 面    | U | SB |   |                                               |
| 埠.                          | •••                                                                                                    | •                | •                 | •                       | •    | •                 | ·           | •           | •           | •    | •   | ·   | •   | •    | •    | • | ·  |   | 56                                            |
| 更新                          | 韌體                                                                                                    | 1.               | •                 |                         |      |                   | •           | •           |             | •    |     | •   | •   | •    | •    |   | •  |   | 56                                            |
| 配置                          | 韌體                                                                                                    | 1.               | •                 |                         |      |                   |             | •           |             | •    |     | •   | •   | •    | •    |   | •  |   | 60                                            |
| 記憶                          | 體模                                                                                                    | 〔組               | 配                 | 置                       | •    | •                 | •           |             | •           |      | •   | •   | •   |      | •    | • | •  |   | 60                                            |
| 啟用                          | Sof                                                                                                    | wa               | re                | Gı                      | ıar  | d F               | xt          | ens         | ior         | ns ( | SC  | βX  | ).  | •    | •    | • |    |   | 61                                            |
| RAI                         | D 配                                                                                                    | 置                |                   |                         |      |                   | •           |             |             |      |     |     |     |      |      |   |    |   | 61                                            |
| 部署                          | 作業                                                                                                    | 系                | 統                 |                         |      |                   | •           |             |             |      |     |     |     |      |      |   |    |   | 62                                            |
| 備份                          | 伺服                                                                                                    | 器                | 配                 | 置                       | ·    | •                 | •           | •           | •           | •    |     | •   | •   | •    | •    |   | •  |   | 63                                            |
| 附釒                          | 录 A                                                                                                    | . I              | 仅彳                | 导                       | 説    | 明                 | 利           | 扔           | 友衫          | 桁    | 拹   | 助   |     |      |      |   |    |   | 65                                            |
| 致電                          | 之前                                                                                                    | İ.               |                   |                         |      |                   |             |             |             |      |     |     |     |      |      |   |    |   | 65                                            |
| 收集                          | 服發                                                                                                    | 資                | 料                 |                         |      |                   |             |             |             |      |     |     |     |      |      |   |    |   | 66                                            |
| 聯絡                          | 支援                                                                                                    | 中                | 心                 |                         |      |                   | •           |             |             |      |     |     |     |      |      |   |    |   | 67                                            |
| 附釒                          | 录 B                                                                                                    | . 3              | <b>۲</b>          | 4                       | 和    | 支                 | 援           | 2<br>Z      |             |      |     |     |     |      |      |   |    |   | 69                                            |
| × 10                        |                                                                                                    |                  |                   |                         |      |                   |             |             |             |      |     |     |     |      |      |   |    |   |                                               |
| 文件                          | 下載                                                                                                    | ζ.               |                   |                         |      |                   |             |             |             |      |     |     |     |      |      |   |    |   | 69                                            |
| 文件<br>支援                    | 下載中心                                                                                                    | 式.<br>、網         | .<br>站            | •                       | •    |                   | •           |             | •           |      |     | •   |     |      |      |   | •  | • | 69<br>69                                      |
| 文件<br>支援<br>附金              | 下載<br>中心<br><b>象 C</b>                                                                                                  | t.<br>網          | ·<br>站<br>聲       | .<br>.<br>明             |      | •                 |             |             | •           | •    | •   | •   | •   | •    | •    | • | •  |   | 69<br>69<br>71                                |
| 文件<br>支援<br><b>附釒</b><br>商標 | 下載<br>中心<br><b>象 C</b>                                                                                                  | t.<br>網          | .<br>站<br>聲『      | .<br>明                  |      |                   | •           |             |             |      |     |     |     |      |      |   |    |   | 69<br>69<br><b>71</b><br>71                   |
| 文支 附商重要                     | 下<br>市<br>中<br>心<br><b>录</b><br>〇<br>()<br>·<br>·<br>·<br>·<br>·<br>·<br>·                                              | t.<br>(網<br>「「」」 | ·<br>站<br>望日      | .<br>明                  |      |                   | •           |             |             | •    |     |     |     |      | •    |   |    |   | 69<br>69<br><b>71</b><br>71<br>71             |
| 文支 附商重電件援 43 標要子            | 下中<br><b>录</b><br>一<br>野<br>か<br>野<br>の<br>の<br>の<br>の<br>の<br>の<br>の<br>の<br>の<br>の<br>の<br>の<br>の<br>の<br>の<br>の<br>の |                  | · 站<br>望 · 明      | ·<br>明                  |      |                   | •           |             | · · · · · · | •    |     |     |     |      |      |   |    |   | 69<br>69<br><b>71</b><br>71<br>71<br>71       |
| 文支 附商重電台件援 43標要子灣           | 下中 <b>录</b> . 聲放地                                                                                                    |                  | ·站<br>聲···明<br>SM | .<br><b>明</b><br>.<br>. |      | •<br>•<br>•<br>HS | · · · · · · | ·<br>·<br>· | • • • •     |      | •   | •   | •   | •    | •    | • | •  |   | 69<br>69<br><b>71</b><br>71<br>71<br>72<br>73 |

# 安全

Before installing this product, read the Safety Information.

قبل تركيب هذا المنتج، يجب قراءة الملاحظات الأمنية

Antes de instalar este produto, leia as Informações de Segurança.

在安装本产品之前,请仔细阅读 Safety Information (安全信息)。

安裝本產品之前,請先閱讀「安全資訊」。

Prije instalacije ovog produkta obavezno pročitajte Sigurnosne Upute.

Před instalací tohoto produktu si přečtěte příručku bezpečnostních instrukcí.

Læs sikkerhedsforskrifterne, før du installerer dette produkt.

Lees voordat u dit product installeert eerst de veiligheidsvoorschriften.

Ennen kuin asennat tämän tuotteen, lue turvaohjeet kohdasta Safety Information.

Avant d'installer ce produit, lisez les consignes de sécurité.

Vor der Installation dieses Produkts die Sicherheitshinweise lesen.

Πριν εγκαταστήσετε το προϊόν αυτό, διαβάστε τις πληροφορίες ασφάλειας (safety information).

לפני שתתקינו מוצר זה, קראו את הוראות הבטיחות.

A termék telepítése előtt olvassa el a Biztonsági előírásokat!

Prima di installare questo prodotto, leggere le Informazioni sulla Sicurezza.

製品の設置の前に、安全情報をお読みください。

본 제품을 설치하기 전에 안전 정보를 읽으십시오.

Пред да се инсталира овој продукт, прочитајте информацијата за безбедност.

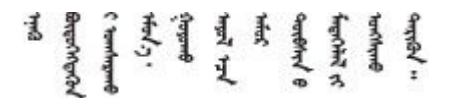

Les sikkerhetsinformasjonen (Safety Information) før du installerer dette produktet.

Przed zainstalowaniem tego produktu, należy zapoznać się z książką "Informacje dotyczące bezpieczeństwa" (Safety Information).

Antes de instalar este produto, leia as Informações sobre Segurança.

Перед установкой продукта прочтите инструкции по технике безопасности.

Pred inštaláciou tohto zariadenia si pečítaje Bezpečnostné predpisy.

Pred namestitvijo tega proizvoda preberite Varnostne informacije.

Antes de instalar este producto, lea la información de seguridad.

Läs säkerhetsinformationen innan du installerar den här produkten.

Bu ürünü kurmadan önce güvenlik bilgilerini okuyun.

مەزكۇر مەھسۇلاتنى ئورنىتىشتىن بۇرۇن بىخەتەرلىك ئۇچۇرلىرىنى ئوقۇپ چىقىڭ.

Youq mwngz yungh canjbinj neix gaxgonq, itdingh aeu doeg aen canjbinj soengq cungj vahgangj ancien siusik.

## 安全檢驗核對清單

使用本節中的資訊,識別伺服器潛在的不安全狀況。每個機型在設計與製造時,皆已安裝必要的安全項目,以保護使用者及維修技術人員免受傷害。

**附註:**此裝置不適合在視覺顯示工作區的直接視野內使用。為了避免視覺顯示工作區反射所帶來的不 便,此裝置不得放置在直接視野內。

警告:

此設備須由訓練有素的人員安裝或維修,訓練有素的人員定義於 NEC、IEC 62368-1 & IEC 60950-1, 其為音訊/視訊、資訊技術和通訊技術領域內的電子設備安全標準。Lenovo 假定您符合設備維修的資格 且訓練有素,能識別產品中的危險能階。設備的存取是使用工具、鎖鑰或其他安全方法進行,而且受到 該位置的負責單位所控制。

**重要事項**:伺服器的電源接地是保障操作員安全與系統正確運作所需。電源插座的適當接地可以由合格 的電氣技術人員驗證。

請使用下列核對清單來驗證沒有潛在的不安全狀況:

- 1. 確認電源已關閉,並且已拔下電源線。
- 2. 檢查電源線。
  - 確定第三線的接地接頭狀況良好。使用計量器測量外部接地插腳與機架接地之間的第三線接地阻抗,是否為 0.1 歐姆或以下。
  - 確認電源線是正確的類型。

若要檢視可供伺服器使用的電源線:

a. 請造訪:

http://dcsc.lenovo.com/#/

- b. 按一下 Preconfigured Model (預先配置的型號) 或 Configure to order (接單組裝) 。
- c. 輸入伺服器的機型和型號,以顯示配置頁面。
- d. 按一下 Power (電源) → Power Cables (電源線) 以查看所有電源線。
- 確定絕緣體未破損或磨損。

- 3. 檢查是否有任何明顯的非 Lenovo 變更項目。請謹慎判斷任何非 Lenovo 變更項目的安全性。
- 檢查伺服器內部是否有任何明顯的危險狀況,例如金屬屑、污染物、水漬或其他液體,或是起火 或冒煙所造成的損壞癥狀。
- 5. 檢查是否有磨損、破損或受擠壓的纜線。
- 6. 確定未卸下或竄改電源供應器蓋板固定器(螺絲或鉚釘)。

# 第1章 簡介

ThinkSystem ST650 V3 伺服器 (機型 7D7A 和 7D7B) 是專為提升各種 IT 工作量的效能和擴充能力而設計的 4U 直立式伺服器。利用模組化的設計方式,即可彈性地自訂伺服器,透過可選取的輸入/輸出選配 產品及分層式系統管理,獲得最大的儲存容量或很高的儲存密度。

附註:在中國大陸,不使用 ThinkSystem ST650 V3 型號名稱。而是使用 ThinkSystem ST658 V3 作為品牌名稱。

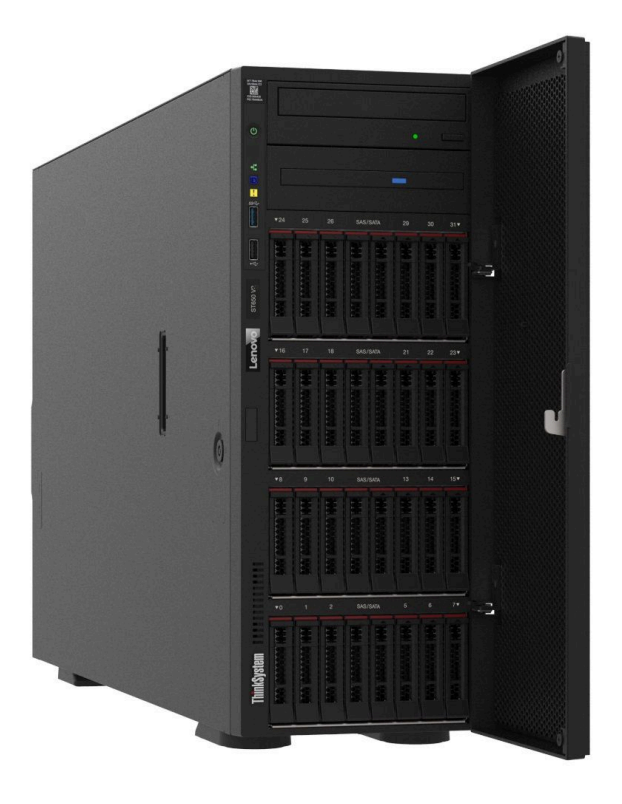

# 功能

設計伺服器時,效能、易用性、可靠性和擴充能力都是重要的考慮因素。這些設計功能不但可以讓您自訂系 統硬體來滿足您目前的需要,還提供深具彈性的擴充能力來滿足您日後的需求。

您的伺服器實作下列功能和技術:

#### • Features on Demand

如果伺服器或伺服器中已安装的選配裝置中已整合 Features on Demand 功能,您可以購買啟動金鑰來啟動 該功能。如需 Features on Demand 的相關資訊,請參閱:

https://fod.lenovo.com/lkms

#### Lenovo XClarity Controller (XCC)

伺服器支援 Lenovo XClarity Controller 2 (XCC2)。如需 Lenovo XClarity Controller 2 (XCC2) 的其他資訊,請參閱 https://pubs.lenovo.com/lxcc-overview/。

在不同的版本中,Lenovo XClarity Controller 是 Lenovo ThinkSystem 伺服器硬體的通用管理控制器。Lenovo XClarity Controller 將多種管理功能合併在伺服器主機板(主機板組件)上的單一晶片中。Lenovo XClarity Controller 特有的一些功能包括加強的效能、更高解析度的遠端視訊,以及擴充安全性的選配產品。

• 符合 UEFI 標準的伺服器韌體

Lenovo ThinkSystem 韌體符合 Unified Extensible Firmware Interface (UEFI) 標準。UEFI 取代 BIOS,並定義 作業系統、平台韌體與外部裝置之間的標準介面。

Lenovo ThinkSystem 伺服器能夠啟動符合 UEFI 標準的作業系統、BIOS 型作業系統,以及 BIOS 型 配接卡和符合 UEFI 標準的配接卡。

附註:伺服器不支援磁碟作業系統 (DOS)。

#### Active Memory

Active Memory 特性透過記憶體鏡映來提高記憶體的可靠性。記憶體鏡映模式會同時在兩個通道內的兩對 DIMM 上抄寫及儲存資料。如果發生故障,記憶體控制器會從主要記憶體 DIMM 對組切換至備用 DIMM 對組。

#### • 超大系統記憶體容量

伺服器支援具有錯誤更正碼 (ECC) 的同步動態隨機存取記憶體 (SDRAM) 暫存式雙排直插式記憶體模組 (DIMM)。如需特定類型及記憶體數量上限的相關資訊,請參閱第5頁「技術規格」。

#### • 整合式網路支援

此伺服器配備具 RJ-45 接頭的整合式 1 埠 Gigabit 乙太網路控制器, 它支援 1000 Mbps 的網路連線。

#### • 大型資料儲存容量和熱抽換功能

部分伺服器型號支援最多三十二個 2.5 吋熱抽換硬碟,或十六個 3.5 吋熱抽換硬碟。 透過熱抽換功能,即可在不關閉伺服器的情況下,新增、卸下或更換硬碟。

#### • Lightpath 診斷

Lightpath 診斷提供 LED,協助您診斷問題。如需 Lightpath 診斷的相關資訊,請參閱第 30 頁 「系 統 LED 和診斷顯示器」。

#### • Lenovo 支援中心資訊網站的行動存取

伺服器會在伺服器蓋板內側的系統服務標籤上提供 QR 代碼,供您使用行動裝置與 QR 代碼讀取應 用程式來掃描 QR 代碼,以快速存取 Lenovo 支援中心資訊網站。Lenovo 支援中心資訊網站有提供零 件安裝的相關資訊、更換影片,以及用於伺服器支援的錯誤碼。

#### Active Energy Manager

Lenovo XClarity Energy Manager 是針對資料中心設計的電源和溫度管理解決方案。您可以使用 Lenovo XClarity Energy Manager 監視及管理 Converged、NeXtScale、System x 和 ThinkServer 伺服器的耗電量和溫度,並改善能源效率。

#### • 備援網路連線

Lenovo XClarity Controller 在已安裝適用應用程式的情況下,可提供備援乙太網路連線的故障遷移功能。 如果主要乙太網路連線發生問題,則與主要連線相關聯的所有乙太網路資料流量都會自動切換到選配的備 援乙太網路連線。若安裝了適用的裝置驅動程式,則進行切換時不會發生資料遺失,且無需使用者介入。

#### • 備用冷卻和電源功能

伺服器最多支援四個熱抽換風扇及兩個熱抽換電源供應器。如果其中一個風扇發生故障,伺服器中雙轉 子風扇的備用散熱功能可讓伺服器持續運作。

#### • ThinkSystem RAID 支援

ThinkSystem RAID 配接卡提供硬體獨立磁碟備用陣列 (RAID) 支援以建立配置。標準 RAID 配接卡提供 RAID 層次 0 和 1。您可以購買選配 RAID 配接卡。

### Tech 提示

Lenovo 會不斷以最新的提示及技術更新支援中心網站,您可以利用這些提示及技術來解決伺服器可能遇到 的問題。這些 Tech 提示(也稱為 RETAIN 提示或服務公告)提供了解決伺服器操作問題的程序。

如果要尋找適合您伺服器的 Tech 提示:

1. 請移至 http://datacentersupport.lenovo.com 並瀏覽至您伺服器的支援頁面。

- 2. 按一下導覽窗格中的 How To's (產品問題及解決方式)。
- 在下拉功能表中,按一下 Article Type (文章類型) → Solution (解決方案)。
   遵循畫面上的指示,選擇您所碰到之問題的類別。

# 安全性諮詢

Lenovo 致力開發遵守最高安全性標準的產品和服務,以保護我們的客戶及其資料。當有潛在漏洞報告時, Lenovo Product Security Incident Response Team (PSIRT) 會負責調查並提供資訊給我們的客戶,讓他們能夠在 我們設法提供解決方案時,準備好風險降低計劃。

您可以在下列網站找到最新的諮詢清單:

https://datacentersupport.lenovo.com/product\_security/home

# 規格

伺服器的功能和規格的摘要。視型號而定,有些功能可能並未提供,有些規格可能不適用。

請參閱下表以瞭解規格類別和每個類別的內容。

| 規格類別 | 技術規格                                       | 機械規格                     | 環境規格                             |
|------|--------------------------------------------|--------------------------|----------------------------------|
| 內容   | • 第5頁「處理器」                                 | • 尺寸                     | • 第 11 頁 「噪音排放」                  |
|      | • 第 5 頁 「記憶體」                              | <ul> <li>● 重量</li> </ul> | <ul> <li>第11頁「環境溫度管理」</li> </ul> |
|      | • 第 5 頁 「M.2 硬碟」                           |                          | • 第 13 頁 「環境」                    |
|      | <ul> <li>第6頁「儲存體擴充」</li> </ul>             |                          |                                  |
|      | <ul> <li>第6頁「擴充槽」</li> </ul>               |                          |                                  |
|      | <ul> <li>第6頁「繪圖處理器<br/>(GPU)」</li> </ul>   |                          |                                  |
|      | <ul> <li>第7頁「整合式功能和 I/O<br/>接頭」</li> </ul> |                          |                                  |
|      | • 第 7 頁 「網路」                               |                          |                                  |
|      | • 第 7 頁 「背面按鈕」                             |                          |                                  |
|      | • 第7頁「儲存體控制器」                              |                          |                                  |
|      | • 第8頁「系統風扇」                                |                          |                                  |
|      | • 第8頁「電源輸入」                                |                          |                                  |
|      | • 第9頁「除錯的最低配置」                             |                          |                                  |
|      | • 第9頁「作業系統」                                |                          |                                  |

# 技術規格

伺服器的技術規格摘要。視型號而定,有些功能可能並未提供,有些規格可能不適用。

#### 處理器

#### 處理器

此伺服器支援最多兩個 Intel® Xeon® 系列多核心處理器,具有整合式記憶體控制器和 Ultra Path Interconnect (UPI)。 • 專為 LGA 4677 插座而設計

- 最多可擴充為每個插座 32 核心
- 最多支援 3 個 UPI 鏈結,速率 16 GTS
- 支援高達 250W 的 TDP

如需支援的處理器清單,請參閱 https://serverproven.lenovo.com。

#### 記憶體

#### 記憶體

#### 重要事項:

如需記憶體配置和設定的詳細資訊,請參閱使用手冊或硬體維護手冊中的「記憶體模組安裝規則和順序」。

• 容量

- 最小:16 GB

- 最大:
  - RDIMM : 2 TB
- -3DS RDIMM : 4 TB
- 記憶體模組類型:
- 雙倍資料傳輸率 5 (TruDDR5) 4800 MT/s 暫存式 DIMM (RDIMM) 或 3DS RDIMM
- 容量:
  - --- RDIMM: 16 GB、32 GB 和 64 GB
- 3DS RDIMM : 128 GB
- 插槽:32 個 DIMM 插槽

如需支援的記憶體模組清單,請參閱 https://serverproven.lenovo.com。

#### M.2 硬碟

# M.2 硬碟 伺服器支援最多兩個具有以下硬碟尺寸外型的 M.2 SATA/NVMe 硬碟: 42 公釐 (2242) 60 公釐 (2260) 80 公釐 (2280) 110 公釐 (22110) 伺服器支援以下 M.2 硬碟容量: 128 GB 240 GB 480 GB 960 GB 附註:伺服器中安裝的所有 M.2 硬碟其類型和容量必須相同。 如需受支援 M.2 硬碟的清單,請參閱 https://serverproven.lenovo.com。

第1章. 簡介 5

#### 儲存體擴充

#### 儲存體擴充 伺服器支援下列儲存體配置: 2.5 时熱抽換硬碟配置 -- 最多三十二個 2.5 吋 SAS/SATA 硬碟 - 最多二十四個 2.5 吋 NVMe 硬碟 - 最多二十四個 2.5 吋 SAS/SATA 硬碟和八個 2.5 吋 NVMe 硬碟 • 3.5 吋熱抽換硬碟配置 - 最多十六個 3.5 吋 SAS/SATA/NVMe 硬碟 - 最多十二個 3.5 吋 SAS/SATA 硬碟和四個 3.5 吋 NVMe 硬碟 一個光碟機槽支援下列其中一種: -一個光碟機 (ODD) -一個磁帶機 (RDX 或 LTO) 附註: 如需不同伺服器配置下的儲存體限制詳細資訊,請參閱使用手冊或硬體維護手冊中的「系統風扇的技術規則」。 • 要安裝 LTO 磁帶機時,應安裝下列其中一種 HBA: ThinkSystem 440-8i SAS/SATA PCIe 12Gb HBA - ThinkSystem 4350-8i SAS/SATA 12Gb HBA

如需支援的硬碟清單,請參閱 https://serverproven.lenovo.com。

#### 擴充槽

# 擴充槽 提供九個 PCIe 擴充槽: • 插槽 1: PCIe Gen 5 x16,75W,FH/FL • 插槽 2: PCIe Gen 5 x8 (開口),75W,FH/FL • 插槽 3: PCIe Gen 5 x16,75W,FH/FL • 插槽 4: PCIe Gen 5 x8 (開口),75W,FH/FL • 插槽 5: PCIe Gen 5 x16,75W,FH/FL • 插槽 6: PCIe Gen 4 x8 (開口),75W,FH/FL • 插槽 6: PCIe Gen 4 x8 (開口),75W,FH/FL • 插槽 7: PCIe Gen 4 x16,75W,FH/FL

- 插槽 7 · PCIe Gen 4 x10 ; 75W ; FH/FL • 插槽 8 : PCIe Gen 4 x8 (開口) , 75W , FH/FL
- 插槽 9: PCIe Gen 4 x8 (開口) , 75W, FH/HL

#### 附註:

- ThinkSystem ST650 V3 中的插槽 2、4、6、8 和 9 是開端式設計,這表示該插槽可接受邊緣接頭長度超過插槽 接頭實體長度的配接卡。例如,如果將 x16 配接卡安裝在伺服器的 x8 插槽 2,則邊緣接頭有一半不會連接 到插槽。該配接卡仍可運作,但效能會受到影響。
- 如需 PCIe 插槽的技術規則詳細資訊,請參閱使用手冊或硬體維護手冊中的「安裝 HL PCIe 配接卡」。
- 如需受支援 PCIe 配接卡的相關資訊,請參閱 https://serverproven.lenovo.com。

#### 繪圖處理器 (GPU)

# 繪圖處理器 (GPU) 伺服器支援下列 GPU 配置: • 已安裝一個處理器: - 最多兩個 PCIe x16 , DW/FH/FL , 主動 GPU 配接卡 - 最多兩個 PCIe x8 , SG/HH/HL , 被動 GPU 配接卡 • 已安裝兩個處理器: - 最多四個 PCIe x16 , 雙倍寬 , FH/FL , 主動 GPU - 最多四個 PCIe x16 , 雙倍寬 , FH/FL , 主動 GPU - 最多八個 PCIe x8 , 單倍寬 , HH/HL , 被動 GPU 附註:

#### 繪圖處理器 (GPU)

- 如需關於 GPU 安裝的技術規則詳細資訊,請參閱 使用手冊或 硬體維護手冊中的「GPU 安裝規則」。
- 如需支援的 GPU 配接卡清單,請參閱 https://serverproven.lenovo.com。

#### 整合式功能和 I/O 接頭

#### 整合式功能和 I/O 接頭

- Lenovo XClarity Controller (XCC),提供服務處理器控制及監視功能、視訊控制器,以及遠端鍵盤、顯示器、 滑鼠和遠端硬碟功能。
- 伺服器支援 Lenovo XClarity Controller 2 (XCC2)。如需 Lenovo XClarity Controller 2 (XCC2) 的其他資訊,請參 閱 https://pubs.lenovo.com/lxcc-overview/。
- 前方面板
- 後方面板
  - 一一個外部 LCD 診斷手持裝置接頭
  - 四個 USB 3.2 Gen1 (5 Gbps) 接頭
  - 一兩個 10GbE 接頭
  - 一一個 VGA 接頭

  - ——個 XClarity Controller 2 網路接頭(RJ-45 乙太網路接頭)

#### 網路

# 網路

- 兩個 10GbE 接頭
- 一個 XClarity Controller 2 網路接頭(RJ-45 乙太網路接頭)

#### 背面按鈕

#### 背面按鈕

NMI 按鈕

#### 儲存體控制器

#### 儲存體控制器

內部配接卡/HBA

- ThinkSystem RAID 940-16i 8GB 快閃記憶體 PCIe Gen4 12Gb 內部配接卡 (CFF)
- ThinkSystem 440-16i SAS/SATA PCIe Gen4 12Gb 內部 HBA (CFF)
- ThinkSystem RAID 9350-16i 4GB 快閃記憶體 PCIe 12Gb 內部配接卡
- ThinkSystem RAID 9350-8i 2GB 快閃記憶體 PCIe 12Gb 內部配接卡
- ThinkSystem RAID 5350-8i PCIe 12Gb 內部配接卡

#### HBA

- ThinkSystem 440-16i SAS/SATA PCIe Gen4 12Gb HBA
- ThinkSystem 4350-16i SAS/SATA 12Gb HBA
- ThinkSystem 440-8i SAS/SATA PCIe Gen4 12Gb HBA
- ThinkSystem 4350-8i SAS/SATA 12Gb HBA
- ThinkSystem 440-16e SAS/SATA PCIe Gen4 12Gb HBA
- ThinkSystem 440-8e SAS/SATA PCIe Gen4 12Gb HBA

#### RAID 配接卡

儲存體控制器

- RAID 層級 0、1、10、5
  - ThinkSystem RAID 5350-8i PCIe 12Gb 配接卡
  - ThinkSystem RAID 540-8i PCIe Gen4 12Gb 配接卡
  - ThinkSystem RAID 540-16i PCIe Gen4 12Gb 配接卡
- RAID 層級 0、1、10、5、6
  - ThinkSystem RAID 9350-8i 2GB 快閃記憶體 PCIe 12Gb 配接卡(含快閃記憶體電源模組)
  - ThinkSystem RAID 9350-16i 4GB 快閃記憶體 PCIe 12Gb 配接卡(含快閃記憶體電源模組)
  - ThinkSystem RAID 940-8i 4GB 快閃記憶體 PCIe Gen4 12Gb 配接卡(含快閃記憶體電源模組)
  - ThinkSystem RAID 940-16i 4GB 快閃記憶體 PCIe Gen4 12Gb 配接卡 (含快閃記憶體電源模組)
  - ThinkSvstem RAID 940-16i 8GB 快閃記憶體 PCIe Gen4 12Gb 配接卡(含快閃記憶體電源模組)
  - ThinkSystem RAID 940-32i 8GB 快閃記憶體 PCIe Gen4 12Gb 配接卡(含快閃記憶體電源模組)

#### 軟體 RAID

- 機載 SATA 軟體 RAID
- Intel VROC NVMe RAID
  - VROC Standard 需要啟動金鑰並支援 RAID 層級 0、1 和 10
  - VROC Premium 需要啟動金鑰並支援 RAID 層級 0、1、5 和 10。如需取得和安裝啟動金鑰的相關資訊,請參 閲 https://fod.lenovo.com/lkms。

#### 附註:

- 如需 PCIe 插槽的技術規則詳細資訊,請參閱使用手冊或硬體維護手冊中的「安裝 HL PCIe 配接卡」。
- 如需受支援 HBA/RAID 配接卡的相關資訊,請參閱 Lenovo ThinkSystem RAID 配接卡和 HBA 參考。

#### 系統風扇

#### 系統風扇

伺服器支援最多四個熱抽換風扇:

- 9238 單轉子熱抽換風扇
- 9256 雙轉子熱抽換風扇

附註:

- 單轉子熱抽換風扇不能與雙轉子熱抽換風扇混用。
- 當系統電源關閉但仍插入 AC 電源時,插槽 4 中的風扇可能會以降低許多的速度繼續旋轉。此種系統設計 是為了提供正常散熱。
- 如需關於風扇安裝的技術規則詳細資訊,請參閱使用手冊或硬體維護手冊中的「系統風扇的技術規則」。

#### 電源輸入

#### 電源輸入

此伺服器支援最多兩個具有 1+1 備援的 CFF V4 電源供應器。以下是支援類型的清單:

- 750 瓦特白金牌
- 1100 瓦特白金牌
- 1100 瓦特鈦金牌
- 1800 瓦特白金牌
- 1800 瓦特鈦金牌
- 2600 瓦特鈦金牌

附註:

— 100V+ 只允許使用在:
 — 750 瓦特白金牌

電源輸入

- -1100 瓦特白金牌
- 一只有以下電源供應器才允許使用 200V+:
  - 750 瓦特白金牌
  - -1100 瓦特白金牌
  - -1100 瓦特鈦金牌
  - 1800 瓦特白金牌
  - 1800 瓦特鈦金牌
  - 2600 瓦特鈦金牌

重要事項:所有要安裝的電源供應器必須具有相同的功率額定值、瓦特數或等級。

#### 警告:

- 只有中國大陸才支援 240 V DC 輸入(輸入範圍: 180-300 V DC)。
- 240 V DC 輸入的電源供應器不支援熱插拔電源線功能。若要拔除電源線,請確定已關閉伺服器或已斷開斷路 器面板上的 DC 電源。
- 為便於 ThinkSystem 產品在 DC 或 AC 電源環境下皆能正常運作,需有或須安裝符合 60364-1 IEC 2005 標準的 TN-S 接地系統。

#### 除錯的最低配置

#### 除錯的最低配置

- 一個處理器,位於處理器插座1中(處理器 TDP 小於 200 瓦特)
- DIMM 插槽 10 中有一個 DRAM DIMM
- PSU 插槽 1 中有一個電源供應器
- 一個配備 RAID 配接卡和背板的硬碟 (如果需要作業系統進行值錯)
- 風扇插槽 1、2 和 4 中有三個單轉子風扇,風扇插槽 3 中有一個風扇填充板

#### 作業系統

#### 作業系統

支援且已認證的作業系統:

- Microsoft Windows Server
- VMware ESXi
- Red Hat Enterprise Linux
- SUSE Linux Enterprise Server

參考:

- 可用作業系統的完整清單:https://lenovopress.lenovo.com/osig。
- OS 部署指示,請參閱第 62 頁 「部署作業系統」。

# 機械規格

伺服器的機械規格摘要。視型號而定,有些功能可能並未提供,有些規格可能不適用。

#### 尺寸

#### 4U 伺服器

- 高度:
  - 一不含腳架:448 公釐 (17.64 吋)
     一含腳架:461.4 公釐 (18.17 吋)
- 寬度:
  一不含腳架: 174.2 公釐 (6.86 吋)
  一含腳架: 247.4 公釐 (9.74 吋)
- 深度:
  不含安全門:710.8 公釐(27.98 吋)
  合安全門:733.8 公釐(28.89 吋)

#### 重量

- 2.5 吋硬碟配置
- 最大: 40.21 公斤 (88.647 磅)
- 3.5 吋硬碟配置
- 最大: 42.735 公斤 (94.214 磅)

# 環境規格

伺服器的環境規格摘要。視型號而定,有些功能可能並未提供,有些規格可能不適用。

#### 噪音排放

| 噪音排放                                                                                                    |
|----------------------------------------------------------------------------------------------------|
| 伺服器具有以下噪音排放聲明:                                                                                                    |
| <ul> <li>聲音功率位準 (Lwad)</li> <li>閒置:</li> <li>最低: 5.2 貝耳</li> <li></li></ul>                                                                                                    |
| <ul> <li>聲壓等級 (LpAm):</li> <li>一 閒置:</li> <li>一 最小: 37 dBA</li> <li>— 一般: 41 dBA</li> <li>— GPU: 48 dBA</li> <li>— 儲存體: 48 dBA</li> <li>— 操作:</li> <li>— 最小: 37 dBA</li> <li>— 一般: 41 dBA</li> <li>— GPU: 59 dBA</li> <li>— 儲存體: 56 dBA</li> </ul>                                                                                                    |
| <ul> <li>附註:</li> <li>這些聲音等級是根據 ISO7779 指定的程序,在受控制的聲音環境中測量,並且根據 ISO 9296 提出報告。</li> <li>所宣稱的嗓音程度是基於下列配置,因而可能視配置/條件而有變更: <ul> <li>最低配置: 1x 125W CPU、4x 16GB RDIMM、4x 3.5 吋 SAS HDD、SW RAID、2x 機載 10GB LAN 埠、1x 750W PSU</li> <li>一般配置: 2x 150W CPU、4x 32GB RDIMM、8x 3.5 吋 SAS HDD、RAID 940-8i、2x 機載 10GB LAN 埠、2x 750W PSU</li> </ul> </li> <li>GPU 豐富配置: 2x 150W CPU、32x 64GB RDIMM、8x 3.5 吋 SAS HDD、1xRAID 940-8i、2x 機載 10GB LAN 埠、2x 750W PSU</li> <li>GPU 豐富配置: 2x 150W CPU、32x 64GB RDIMM、8x 3.5 吋 SAS HDD、1xRAID 940-8i、2x 機載 10GB LAN 埠、2x 100W PSU</li> <li>GPU 豐富配置: 2x 195W CPU、32x 64GB RDIMM、8x 3.5 吋 SAS HDD、2x RAID 940-8i、2x 機載 10GB LAN 埠、8x NVDIA A2 GPU、2x 1800W PSU</li> <li>儲存體豐富配置: 2x 195W CPU、32x 64GB RDIMM、32x 2.5 吋 SAS HDD、2x RAID 940-16i、2x 機載 10GB LAN 埠、2x 1800W PSU</li> <li>政府法規(如 OSHA 或「歐洲共同體法令」規定的法規)可能會控管工作區內發出的噪音程度,因此可能適用於您及您的伺服器安裝。安裝中的實際聲壓等級取決於多種因素,其中包括安裝中的機架數;房間的大小、材料及配置;其他設備發出的噪音程度;室內環境溫度及員工相對於設備的所處位置。此外,是否符合此類政府法規的要求,取決於其他多種因素,其中包括員工處於噪音環境中的持續時間,以及員工是否戴聽力保護器。Lenovo 建議您諮詢此領域的合格專家,以判斷您是否符合適用法規的要求。</li> </ul> |

#### 環境溫度管理

#### 環境溫度管理

#### 重要事項:

當環境溫度高於支援的溫度時,伺服器將關機。在環境溫度回到支援的溫度範圍內之前,伺服器不會再次開啟電源。

安裝特定元件時,調整環境溫度。

- 安裝以下其中一個或以上的元件時,環境溫度應保持在 45°C 或更低的溫度。 — TDP 最高 125 瓦特的處理器
  - 三十二個容量小於 32 GB 的 RDIMM

| 環境溫度管理                                                                                                    |                                                                                                    |
|----------------------------------------------------------------------------------------------------|----------------------------------------------------------------------------------------------------|
| <ul> <li>一最多兩個硬碟背板(僅支援 SATA SSD 硬碟)</li> <li>PCIe 配接卡:*1</li> <li>ThinkSystem Broadcom 5719 1Gb 4 埠 RJ45 PCIe 乙<br/>一ThinkSystem Intel I350-T4 1Gb 4 埠 RJ45 PCIe 乙太     </li> </ul>                                                             | 太網路配接卡<br>網路配接卡                                                                                                    |
| <ul> <li>安裝以下其中一個或以上的元件時,環境溫度應保持在<br/>— TDP 最高 150 瓦特的處理器         <ul> <li>三十二個容量小於 32 GB 的 RDIMM</li> <li>最多兩個硬碟背板 (僅支援 SATA SSD 和 SATA HD)</li> <li>PCIe 配接卡:*1</li> <li>ThirdSurten Paradaem 5710 1Cb 4 指 P145 PCIe Z</li> </ul> </li> </ul> | <b>40°C</b> 或更低的溫度。<br>D 硬碟)                                                                                                    |
| <ul> <li>ThinkSystem Broadcom 5/19 1Gb 4 埠 RJ45 PCIe 乙太</li> <li>ThinkSystem Intel I350-T4 1Gb 4 埠 RJ45 PCIe 乙太</li> <li>安裝以下其中一個或以上的元件時,環境溫度應保持在</li> <li>TDP 最高 195 瓦特的處理器</li> <li>三十二個容量化於 64 CP 的暫克式 PDDD4</li> </ul>                      | 之病时间按下<br>網路配接卡<br>35°C或更低的溫度。                                                                                                    |
| <ul> <li>二丁二個各重小次 64 GB 的首待式 KDIMM</li> <li>最多四個硬碟背板</li> <li>ODD/磁帶機(視伺服器型號而定)</li> <li>PCIe 配接卡:*1</li> <li>重定時器</li> <li>HBA/RAID 配接卡</li> <li>乙太網路配接卡</li> <li>NIC 配接卡</li> </ul>                                                           |                                                                                                    |
| • 在以下任一情況下,將環境溫度保持在 30°C 或更低的                                                                                                    | 的温度。                                                                                                    |
| <ul> <li> <ul> <li>TDP 最高 250 瓦特的處理器</li> <li>三十二個容量小於 128 GB 的暫存式 RDIMM</li> <li>最多兩個硬碟背板</li> <li>ODD/磁帶機(視伺服器型號而定)</li> <li>PCIe 配接卡:*1</li> <li>重定時器</li> <li>HBA/RAID 配接卡</li> <li>乙太網路配接卡</li> <li>NIC 配接卡</li> </ul> </li> </ul>         | <ul> <li>TDP 最高 195 瓦特的處理器</li> <li>三十二個容量小於 64 GB 的暫存式 RDIMM</li> <li>最多四個硬碟背板</li> <li>ODD/磁帶機(視伺服器型號而定)</li> <li>PCIe 配接卡:*1</li> <li>重定時器</li> <li>HBA/RAID 配接卡</li> <li>乙太網路配接卡</li> <li>NIC 配接卡</li> <li>A2/L4 GPU 配接卡*1</li> </ul> |
| • 在以下任一情況下,將環境溫度保持在 25°C 或更低的                                                                                                    | ↑温度。                                                                                                    |
| <ul> <li>TDP 最高 250 瓦特的處理器</li> <li>三十二個容量小於 128 GB 的暫存式 RDIMM</li> <li>最多兩個硬碟背板</li> <li>ODD/磁帶機(視伺服器型號而定)</li> <li>PCIe 配接卡:*1         <ul> <li>重定時器</li> <li>HBA/RAID 配接卡</li> <li>乙太網路配接卡</li> <li>NIC 配接卡</li> </ul> </li> </ul>           | <ul> <li>TDP 最高 250 瓦特的處理器</li> <li>三十二個容量小於 64 GB 的暫存式 RDIMM</li> <li>最多四個硬碟背板</li> <li>ODD/磁帶機(視伺服器型號而定)</li> <li>PCIe 配接卡:*1</li> <li>重定時器</li> <li>HBA/RAID 配接卡</li> <li>乙太網路配接卡</li> <li>NIC 配接卡</li> <li>A2/L4 GPU 配接卡*1</li> </ul> |
| <b>附註:</b><br>1. *如需受支援 PCIe 配接卡和 GPU 配接卡的相關資訊,                                                                                                    | 請參閱 https://serverproven.lenovo.com。                                                                                                    |

2. 如需不同伺服器配置下的儲存體限制詳細資訊,請參閱*使用手冊或硬體維護手冊*中的「系統風扇的技術規則」。

環境

| 環境                                                                                                    |
|----------------------------------------------------------------------------------------------------|
| ThinkSystem ST650 V3 符合 ASHRAE A2 級規格。視硬體配置而定,某些型號符合 ASHRAE A3 與 A4 級規格。當作<br>業溫度超出 ASHRAE A2 規格時,系統效能可能會受到影響。 |
| • 氣溫:                                                                                                    |
| ── 探作<br>── ASHPAFA9 級:10 ° C 到 25 ° C (50 ° F 到 05 ° F):喜度 000 公尺 (9053 芷尺) 以上,每楢加 200 公尺 (024                |
| 英尺),環境溫度上限就減少1°C。                                                                                              |
| — ASHRAE A3 級:5°C 到 40°C (41°F 到 104°F);高度 900 公尺 (2953 英尺) 以上,每增加 175 公尺                                      |
| (574 英尺),環境溫度上限就減少1°C。                                                                                         |
| — ASHRAE A4 級 : 5 ° C 到 45 ° C (41 ° F 到 113 ° F); 高度 900 公尺 (2953 英尺) 以上,每增加 125 公尺 (410                      |
| 英尺),環境溫度上限就減少1°C。                                                                                              |
| — 伺服器關閉時:5°C到45°C(41°F到113°F)                                                                                  |
| — 裝運/儲存:-40°C到60°C(-40°F到140°F)                                                                                |
| • 高度上限: 3050 公尺 (10,000 英尺)                                                                                    |
| ● 相對濕度(非凝結):                                                                                                   |
| 一 操作                                                                                                    |
| — ASHRAE A2 級:8% 到 80%;最高露點:21 ° C (70 ° F)                                                                    |
| — ASHRAE A3 級:8% 到 85%;最高露點:24 °C (75 °F)                                                                      |
| — ASHRAE A4 級:8% 到 90%;最高露點:24 °C (75 °F)                                                                      |
| — 裝運/儲存:8% 到 90%                                                                                               |
| <ul> <li>微粒污染</li> </ul>                                                                                       |
|                                                                                                    |
| 注意:空中傳播的微粒和反應氣體,也許是單獨運作,也許是與其他環境因素(如濕度或溫度)結合起來,有可能為伺服器帶來風險。如需微粒與氣體之限制的相關資訊,請參閱第13頁「微粒污染」。                      |
| <b>附註:</b> 伺服器專為標準資料中心環境而設計,建議放置在工業資料中心。                                                                       |

#### 微粒污染

**注意:**空氣中的微粒(包括金屬碎屑或微粒),以及單獨起作用或結合其他環境因素(例如濕度或溫度)而 起作用的反應性氣體,可能會對本文件中所説明的裝置造成危險。

由於過度密集的微粒或過高濃度的有害氣體所引發的危險,其所造成的損壞包括可能導致裝置故障或完全停止運作。此規格提出微粒及氣體的限制,以避免這類的損壞。這些限制不得視為或是用來作為明確的限制,因為還有許多其他的因素,如溫度或空氣的溼氣內容,都可能會影響到微粒或是環境的腐蝕性與氣體的傳播。在欠缺本文件提出之特定限制的情況下,您必須實作維護符合人類健康與安全之微粒和氣體層次的實務。如果 Lenovo 判定您環境中的微粒或氣體等級已經對裝置造成損害,Lenovo 可能會在實作適當補救措施以減輕這類環境污染時,視狀況修復或更換裝置或零件。實作這類矯正性測量是客戶的責任。

| 污染      | 限制                                                                                  |
|---------|-------------------------------------------------------------------------------------|
| 反應氣體    | 嚴重性等級 G1,根據 ANSI/ISA 71.04-1985 <sup>1</sup> :                                      |
|         | • 銅反應水平應小於每月 200 埃(Å/月 ~ 0.0035 微克/平方公分-小時重量增益)。 <sup>2</sup>                       |
|         | • 銀反應水平應小於每月 200 埃(Å/月 ~ 0.0035 微克/平方公分-小時重量增益)。 <sup>3</sup>                       |
|         | <ul> <li>氣體腐蝕性的反應監視必須在機架前方約5公分(2吋)、離地板四分之一及四分之三框架高度處的空氣入口側,或空氣流速更高的位置進行。</li> </ul> |
| 空中傳播的微粒 | 資料中心必須符合 ISO 14644-1 類別 8 潔淨度。                                                      |
|         | 對於未配備空調側節能裝置的資料中心,可透過選擇下列其中一種過濾方法來符合 ISO 14644-1<br>類別 8 潔淨度:                       |
|         | • 可透過 MERV 8 過濾器不斷地對電腦機房的空氣進行過濾。                                                    |
|         | • 可透過 MERV 11 或 MERV 13 (首選) 過濾器對進入資料中心的空氣進行過濾。                                     |

#### 表格 1. 微粒及氣體的限制(繼續)

| 污染                                                                                                    | 限制                                                           |  |  |  |  |  |
|----------------------------------------------------------------------------------------------------|--------------------------------------------------------------|--|--|--|--|--|
|                                                                                                    | 對於帶空氣側節能裝置的資料中心,如何選擇過濾器來達到 ISO 類別 8 潔淨度,視該資料中<br>心存在的特定條件而定。 |  |  |  |  |  |
|                                                                                                    | • 微粒污染的溶解性相對濕度應該高於 60% RH。4                                  |  |  |  |  |  |
|                                                                                                    | • 資料中心內不得有鋅晶鬚。5                                              |  |  |  |  |  |
| <sup>1</sup> ANSI/ISA-71.04-1985。 <i>處理測量及控制系統的環境條件:空氣污染</i> 。Instrument Society of America, Research<br>Triangle Park, North Carolina, U.S.A. |                                                              |  |  |  |  |  |
| <sup>2</sup> 銅腐蝕產品密度增長的速率(以 Å/月計)與增重速率之間的等價衍生,會假定 Cu2S 與 Cu2O 以相等的比例增長。                                                                        |                                                              |  |  |  |  |  |
| 3銀腐蝕產品密                                                                                                    | 度增長的速率(以 Å/月計)與增重速率之間的等價衍生,會假定 Ag2S 是唯一的腐蝕產品。                |  |  |  |  |  |
|                                                                                                    |                                                              |  |  |  |  |  |

4 微粒污染的溶解性相對濕度是下列情況下的相對濕度:粉塵吸收足夠水分,因而變濕,使離子傳導能力增強。

<sup>5</sup> 表面碎片是從資料中心的 10 個區域隨機收集,該資料中心位在金屬底座上直徑為 1.5 公分的磁碟(導電型黏性磁帶)中。如果使用掃描電子顯微鏡來檢查該黏性磁帶,但沒有發現任何鋅晶鬚,則該資料中心視為不含鋅晶鬚。

# 管理選項

本節所述的 XClarity 產品組合及其他系統管理選項可用來幫助您更方便且更有效率地管理伺服器。

#### 概觀

| 選項                         | 説明                                                                                                    |  |  |  |  |  |  |  |  |
|----------------------------|----------------------------------------------------------------------------------------------------|--|--|--|--|--|--|--|--|
|                            | 基板管理控制器 (BMC)                                                                                                    |  |  |  |  |  |  |  |  |
|                            | 將服務處理器功能、超級 I/O、視訊控制器和遠端顯示功能合併到伺服器主機板 (三<br>機板組件)上的單一晶片中。                                                        |  |  |  |  |  |  |  |  |
| Lenovo XClarity Controller | <ul> <li>介面</li> <li>CLI 應用程式</li> <li>Web GUI 介面</li> <li>行動應用程式</li> <li>Redfish API</li> <li>用法和下載</li> </ul> |  |  |  |  |  |  |  |  |
|                            | https://pubs.lenovo.com/lxcc-overview/                                                                           |  |  |  |  |  |  |  |  |
|                            | 向本端 OS 系統日誌報告 XCC 事件的應用程式。                                                                                       |  |  |  |  |  |  |  |  |
| Lenovo XCC Logger Utility  | <b>介面</b><br>● CLI 應用程式                                                                                          |  |  |  |  |  |  |  |  |
|                            | 用法和下載                                                                                                    |  |  |  |  |  |  |  |  |
|                            | <ul> <li>https://pubs.lenovo.com/lxcc-logger-linux/</li> </ul>                                                   |  |  |  |  |  |  |  |  |
|                            | <ul> <li>https://pubs.lenovo.com/lxcc-logger-windows/</li> </ul>                                                 |  |  |  |  |  |  |  |  |

| 選項                                      | 説明                                                                                                    |
|-----------------------------------------|----------------------------------------------------------------------------------------------------|
|                                         | 適用於多伺服器管理的集中式介面。                                                                                                    |
|                                         | 介面                                                                                                    |
|                                         | • Web GUI 介面                                                                                                    |
| Lenovo XClarity Administrator           | ● 行動應用程式                                                                                                    |
|                                         | • REST API                                                                                                    |
|                                         | 用法和下載                                                                                                    |
|                                         |                                                                                                    |
|                                         | http://sysmgt.lenovohles.com/help/topic/com.lenovo.lxca.doc/aug_product_page.html                                                                                                    |
|                                         | 進行伺服器配置、資料收集和韌體更新所需的可攜式精簡上具組。對單伺服器或多伺服器管理環境都很適合。                                                                                                    |
|                                         | 介面                                                                                                    |
| Langua VClarity Essentials T            | • OneCLI: CLI 應用程式                                                                                                    |
| Lenovo AClarity Essentials 工<br>具組      | ● Bootable Media Creator:CLI 應用程式、GUI 應用程式                                                                                                    |
|                                         | ● UpdateXpress:GUI 應用程式                                                                                                    |
|                                         | 用法和下載                                                                                                    |
|                                         | https://pubs.lenovo.com/lxce-overview/                                                                                                    |
|                                         | 單伺服器中可簡化管理作業的 UEFI 架構內嵌式 GUI 工具。                                                                                                    |
|                                         | 介面                                                                                                    |
|                                         | • Web 介面 (BMC 遠端存取)                                                                                                    |
|                                         | • GUI 應用程式                                                                                                    |
| Lenovo XClarity Provisioning<br>Manager | 用法和下載                                                                                                    |
| Manager                                 | https://pubs.lenovo.com/lxpm-overview/                                                                                                    |
|                                         | <b>重要事項:</b><br>Lenovo XClarity Provisioning Manager (LXPM) 支援的版本因產品而異。在本文件中,<br>所有版本的 Lenovo XClarity Provisioning Manager 都稱為 Lenovo XClarity Provisioning<br>Manager 和 LXPM,除非另有指明。若要查看您伺服器支援的 LXPM 版本,請造訪 |
|                                         | https://pubs.lenovo.com/lxpm-overview/ °                                                                                                    |
|                                         | 一系列的應用程式,具中整合了 Lenovo 實體伺服器的管理和監視功能,以及在特定部署基礎架構中使用的軟體,例如 VMware vCenter、Microsoft Admin Center 或<br>Microsoft System Center,同時可提供額外的工作負載彈性。                                                                   |
|                                         | 介面                                                                                                    |
| Lenovo XClarity Integrator              | • GUI 應用程式                                                                                                    |
|                                         | 用法和下載                                                                                                    |
|                                         | https://pubs.lenovo.com/lxci-overview/                                                                                                    |

| 選項                                | 説明                                                       |  |  |  |  |  |  |  |
|-----------------------------------|----------------------------------------------------------|--|--|--|--|--|--|--|
|                                   | 可管理和監視伺服器電源及溫度的應用程式。                                     |  |  |  |  |  |  |  |
|                                   | <br>  介面                                                 |  |  |  |  |  |  |  |
| Lenovo XClarity Energy<br>Manager | • Web GUI 介面                                             |  |  |  |  |  |  |  |
| Manager                           | 用法和下載                                                    |  |  |  |  |  |  |  |
|                                   | https://datacentersupport.lenovo.com/solutions/lnvo-lxem |  |  |  |  |  |  |  |
|                                   | 支援伺服器或機架耗電量規劃的應用程式。                                      |  |  |  |  |  |  |  |
|                                   | 介面                                                       |  |  |  |  |  |  |  |
| Lenovo Capacity Planner           | • Web GUI 介面                                             |  |  |  |  |  |  |  |
|                                   | 用法和下載                                                    |  |  |  |  |  |  |  |
|                                   | https://datacentersupport.lenovo.com/solutions/lnvo-lcp  |  |  |  |  |  |  |  |

#### 功能

| 選項                                      |                           | 功能           |              |              |                       |              |              |              |            |
|-----------------------------------------|---------------------------|--------------|--------------|--------------|-----------------------|--------------|--------------|--------------|------------|
|                                         |                           | 多系統管理        | OS 部<br>署    | 系統配置         | 韌體更<br>新 <sup>1</sup> | 事件/警<br>示監視  | 庫存/日<br>誌    | 電源<br>管理     | 電源規劃       |
| Lenovo XClarity Controller              |                           |              |              | $\checkmark$ | $\sqrt{2}$            | $\checkmark$ | $\sqrt{4}$   |              |            |
| Lenovo XCC Logger Utility               |                           |              |              |              |                       | $\checkmark$ |              |              |            |
| Lenovo XClarity Administrator           |                           | $\checkmark$ | $\checkmark$ | $\checkmark$ | $\sqrt{2}$            | $\checkmark$ | $\sqrt{4}$   |              |            |
| Lenovo<br>XClarity<br>Essentials<br>工具組 | OneCLI                    | $\checkmark$ |              | $\checkmark$ | $\sqrt{2}$            | $\checkmark$ | $\checkmark$ |              |            |
|                                         | Bootable Media<br>Creator |              |              | $\checkmark$ | $\sqrt{2}$            |              | $\sqrt{4}$   |              |            |
|                                         | UpdateXpress              |              |              | $\checkmark$ | $\sqrt{2}$            |              |              |              |            |
| Lenovo XClarity Provisioning<br>Manager |                           |              | $\checkmark$ | $\checkmark$ | $\sqrt{3}$            |              | $\sqrt{5}$   |              |            |
| Lenovo XClarity Integrator              |                           | $\checkmark$ | $\sqrt{6}$   | $\checkmark$ | $\checkmark$          | $\checkmark$ | $\checkmark$ | $\sqrt{7}$   |            |
| Lenovo XClarity Energy<br>Manager       |                           | $\checkmark$ |              |              |                       | $\checkmark$ |              | $\checkmark$ |            |
| Lenovo Capacity Planner                 |                           |              |              |              |                       |              |              |              | $\sqrt{8}$ |

#### 附註:

- 1. 可以透過「Lenovo 工具」更新大部分選配產品。部分選配產品(例如 GPU 韌體或 Omni-Path 韌 體)需要使用供應商工具。
- 2. Option ROM 的伺服器 UEFI 設定必須設定為**自動**或 **UEFI**,才能使用 Lenovo XClarity Administrator、 Lenovo XClarity Essentials 或 Lenovo XClarity Controller 更新韌體。
- 3. 韌體更新僅限於 Lenovo XClarity Provisioning Manager、Lenovo XClarity Controller 和 UEFI 更新。 不支援選配裝置(例如配接卡)的韌體更新。
- 4. Option ROM 的伺服器 UEFI 設定必須設定為**自動**或 **UEFI**,才能讓詳細的配接卡資訊(例如型號名稱和韌體版本)顯示在 Lenovo XClarity Administrator、Lenovo XClarity Controller 或 Lenovo XClarity Essentials 中。
- 5. 有限的庫存。

- 6. Lenovo XClarity Integrator System Center Configuration Manager (SCCM) 部署檢查支援 Windows 作業 系統部署。
- 7. 僅 Lenovo XClarity Integrator VMware vCenter 適用版支援電源管理功能。
- 8. 強烈建議您在購買任何新零件之前,先使用 Lenovo Capacity Planner 查看伺服器的電源摘要資料。

# 第2章 伺服器元件

本節包含與伺服器相關聯的每個元件的資訊。

# 正面圖

本節包含伺服器正面控制元件、LED 和接頭的相關資訊。

附註:伺服器的正面圖因不同型號的機槽配置而異:

- 第 20 頁 「配備十二個 3.5 吋機槽的伺服器型號」
- 第 21 頁 「配備十六個 3.5 吋機槽的伺服器型號」
- 第 22 頁 「配備三十二個 2.5 吋機槽的伺服器型號」
- 這些不同的型號有相同的正面 I/O 模組。此正面 I/O 模組上的接頭如下所示。如需瞭解正面 I/O 模組上的前方操作面板 LED,請參閱第 31 頁「前方操作面板 LED」。

#### 正面 I/O 模組上的接頭

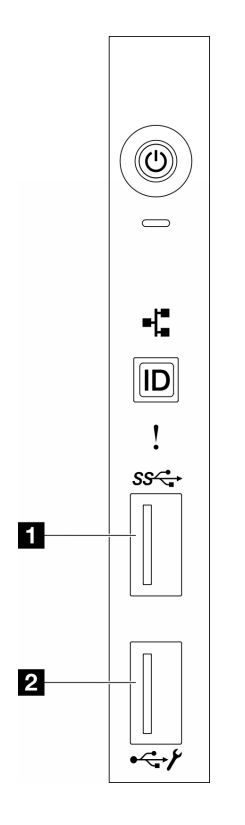

圖例1. 正面 I/O 模組上的接頭

#### 表格 2. 正面 I/O 模組上的接頭

| 1 正面 USB 3.1 Gen 1 接頭 | 2 XCC 系統管理埠(USB 2.0 接頭) |
|-----------------------|-------------------------|
|-----------------------|-------------------------|

#### 配備十二個 3.5 吋機槽的伺服器型號

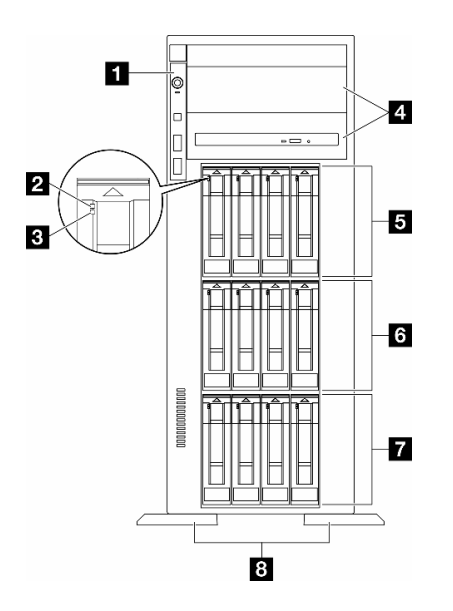

#### 圖例2. 配備 12 個 3.5 吋機槽之伺服器型號的正面圖

#### 表格 3. 配備十二個 3.5 吋機槽的伺服器型號元件

| 1 正面 I/O 模組     | 5 3.5 吋機槽 8-11       |
|-----------------|----------------------|
| 2 硬碟活動 LED (綠色) | <b>6</b> 3.5 吋機槽 4-7 |
| 3 硬碟狀態 LED (黃色) | 7 3.5 吋機槽 0-3        |
| 4 光碟機槽 1-2      | 8 腳架                 |

#### 1 正面 I/O 模組

如需此正面 I/O 模組上的前方操作面板 LED 的相關資訊,請參閱第 31 頁 「前方操作面板 LED」。

#### 2 3 硬碟活動 LED (綠色) 和硬碟狀態 LED (黃色)

如需硬碟 LED 的相關資訊,請參閱第 30 頁 「硬碟 LED」。

#### 4 光碟機槽 1-2

視型號而定,伺服器可能隨附安裝在下方 5.25 吋光碟機槽中的光碟機。上方 5.25 吋光碟機槽會用於安裝次要光碟機或磁帶機。部分型號已安裝了次要光碟機或磁帶機。

#### 5 6 7 3.5 吋機槽

這些機槽用於安裝 3.5 吋硬碟。當您安裝硬碟時,請依照機槽號碼順序進行。使用所有機槽可保護伺服器的 EMI完整性和散熱功能。空機槽必須以機槽填充板或硬碟填充板蓋住。

附註:如果是支援 NVMe 硬碟的 3.5 吋機槽型號,最多可在機槽 0-3、4-7 和 8-11 中安裝十二個 NVMe 硬碟。

#### 8 腳架

如果是直立式機型,腳架有助於讓伺服器站穩。

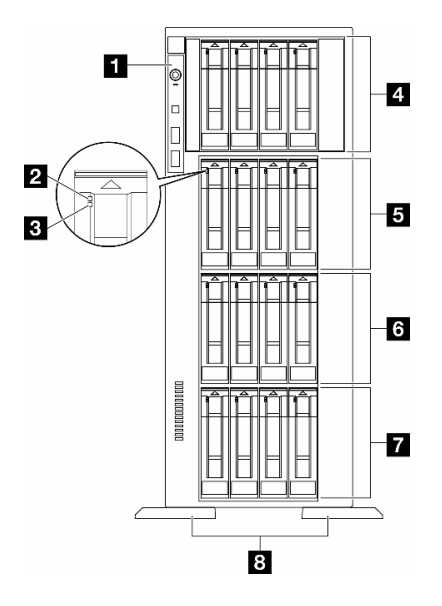

圖例3. 配備十六個3.5 吋機槽之伺服器型號的正面圖

#### 表格 4. 配備十六個 3.5 吋機槽的伺服器型號元件

| 1 正面 I/O 模組     | 5 3.5 吋機槽 8-11       |
|-----------------|----------------------|
| 2 硬碟活動 LED (綠色) | <b>6</b> 3.5 吋機槽 4-7 |
| 3 硬碟狀態 LED (黃色) | 7 3.5 吋機槽 0-3        |
| 4 3.5 吋機槽 12-15 | 8 腳架                 |

#### 1 正面 I/O 模組

如需此正面 I/O 模組上的前方操作面板 LED 的相關資訊,請參閱第 31 頁 「前方操作面板 LED」。

#### 2 3 硬碟活動 LED (綠色) 和硬碟狀態 LED (黃色)

如需硬碟 LED 的相關資訊,請參閱第 30 頁 「硬碟 LED」。

#### 4 5 6 7 3.5 吋機槽

這些機槽用於安裝 3.5 吋硬碟。當您安裝硬碟時,請依照機槽號碼順序進行。使用所有機槽可保護伺服器的 EMI完整性和散熱功能。空機槽必須以機槽填充板或硬碟填充板蓋住。

**附註:**如果是支援 NVMe 硬碟的 3.5 吋機槽型號,最多可在機槽 0-3、4-7、8-11 和 12-15 中安裝十六 個 NVMe 硬碟。

#### 8 腳架

如果是直立式機型,腳架有助於讓伺服器站穩。

#### 配備三十二個 2.5 吋機槽的伺服器型號

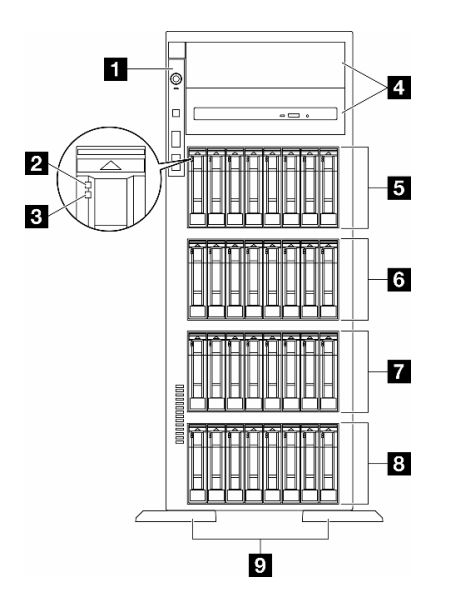

圖例4. 配備三十二個2.5 吋機槽的伺服器型號正面圖

#### 表格 5. 配備三十二個 2.5 吋機槽的伺服器型號元件

| 1 正面 I/O 模組     | <b>6</b> 2.5 吋機槽 16-23 |
|-----------------|------------------------|
| 2 硬碟活動 LED (綠色) | 7 2.5 吋機槽 8-15         |
| 3 硬碟狀態 LED (黃色) | 8 2.5 吋機槽 0-7          |
| 4 光碟機槽 1-2      | 9 腳架                   |
| 5 2.5 吋機槽 24-31 |                        |

#### 1 正面 I/O 模組

如需此正面 I/O 模組上的前方操作面板 LED 的相關資訊,請參閱第 31 頁 「前方操作面板 LED」。

#### 2 3 硬碟活動 LED (綠色) 和硬碟狀態 LED (黃色)

如需硬碟 LED 的相關資訊,請參閱第 30 頁 「硬碟 LED」。

#### 4 光碟機槽 1-2

視型號而定,伺服器可能隨附安裝在下方 5.25 吋光碟機槽中的光碟機。上方 5.25 吋光碟機槽會用於安裝次要光碟機或磁帶機。部分型號已安裝了次要光碟機或磁帶機。

#### 5 6 7 8 2.5 吋機槽

這些機槽會用於安裝 2.5 吋磁碟機。當您安裝硬碟時,請依照機槽號碼順序進行。使用所有機槽可保護伺服器的 EMI 完整性和散熱功能。空機槽必須以機槽填充板或硬碟填充板蓋住。

**附註:**如果是支援 NVMe 硬碟的 2.5 吋機槽型號,最多可在機槽 0-7、8-15 和 16-23 中安裝二十四 個 NVMe 硬碟。

#### 9 腳架

# 背面圖

伺服器背面可供存取數個元件,包括電源供應器、PCIe 配接卡、序列埠和乙太網路埠。

背面圖的元件

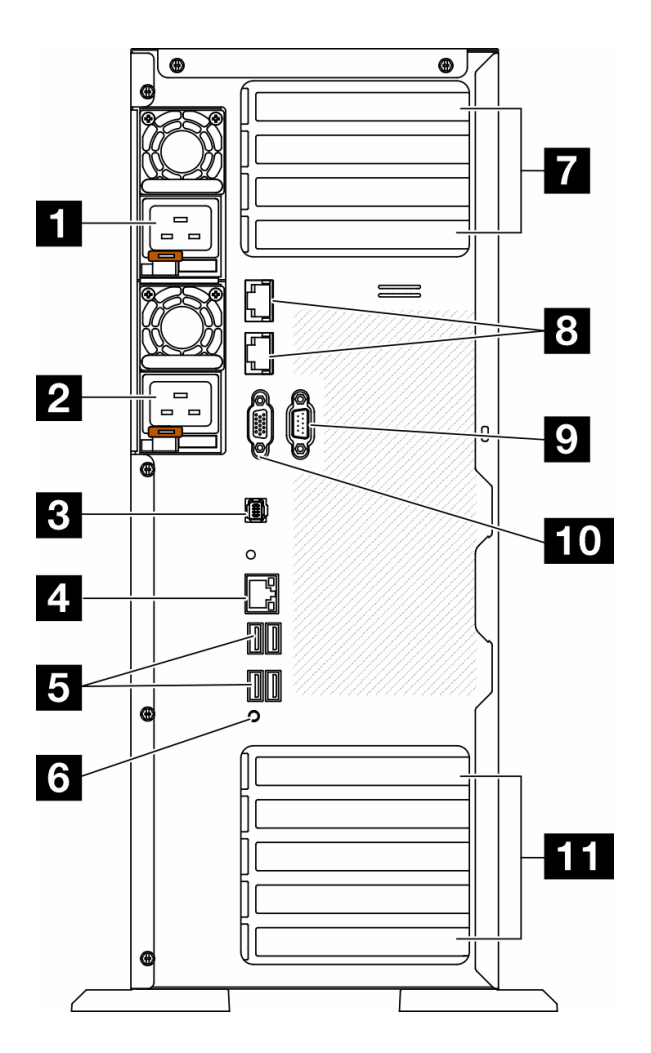

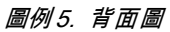

表格 6. 背面圖的元件

| <b>1</b> 電源供應器 1           | 7 PCIe 插槽 1-4 (從上到下)         |
|----------------------------|------------------------------|
| 2 電源供應器 2 (選配)             | 8 10GbE 接頭 (2)               |
| 3 外部診斷手持裝置接頭               | 9 序列埠模組插槽                    |
| 4 XClarity Controller 網路接頭 | 10 VGA 接頭                    |
| 5 四個 USB 3.1 Gen 1 接頭 (4)  | <b>11</b> PCIe 插槽 5-9 (從上到下) |
| 6 NMI 按鈕                   |                              |

附註:本節列出的是可在背面圖中看到的元件。如需這些元件的 LED 的詳細資訊,請參閱第 33 頁 「背面系統 LED」。

#### 1 2 電源供應器

在這些機槽中安裝電源供應器、並將它們連接至電源線。確定已正確地連接電源線。以下是此系統所支援 的電源供應器:

- 750 瓦特白金牌
- 1100 瓦特白金牌
- 1100 瓦特鈦金牌
- 1800 瓦特白金牌
- 1800 瓦特鈦金牌
- 2600 瓦特鈦金牌

附註:

- 100V+ 只允許使用在:
  - 750 瓦特白金牌
  - 1100 瓦特白金牌
- 一只有以下電源供應器才允許使用 200V+:
  - 750 瓦特白金牌
  - 1100 瓦特白金牌
  - -1100 瓦特鈦金牌
  - 1800 瓦特白金牌
  - 1800 瓦特鈦金牌
  - 2600 瓦特鈦金牌

每個電源供應器的電源線接頭附近都有三個狀態 LED。如需詳細資料,請參閱第 35 頁「電源供應器 LED」。

#### 3 外部診斷手持裝置接頭

在此連接外部診斷手持裝置。如需詳細資料,請參閱第 37 頁 「外部診斷手持裝置」。

#### 4 XClarity Controller 網路接頭

用來連接乙太網路纜線以使用 XClarity Controller 管理系統。如需詳細資料,請參閱第 37 頁「XCC 系統管理埠 LED」。

#### 5 USB 3.1 Gen 1 接頭

用來連接需要 USB 2.0 或 3.2 Gen 1 連線的裝置,例如鍵盤、滑鼠或 USB 快閃記憶體隨身碟。

#### 6 NMI 按鈕

按下此按鈕,可對處理器強制執行不可遮罩式岔斷 (NMI)。您可能必須使用一支筆或拉直的迴紋針的 一端,才能按下此按鈕。您也可以用它來強制執行藍色畫面記憶體傾出。僅限於在「Lenovo 支援中 心」的指示下使用此按鈕。

#### 7 PCIe 插槽 1−4 (從上到下)

在這些插槽中安裝 PCIe 配接卡。

#### 8 10GbE 接頭

此接頭用於連接 10Gb 乙太網路纜線。每個 10GbE 接頭都有兩個狀態 LED,可協助您識別乙太網路連線 功能及活動。如需詳細資訊,請參閱第 33 頁「背面系統 LED」。

#### 9 序列埠模組插槽

將 9 插腳序列裝置連接到此接頭。此序列埠是與 XCC 共用。XCC 可以使用 Serial over LAN (SOL) 來控制共用序列埠,以重新導向序列資料流量。

# 10 VGA 接頭

用來連接 VGA 相容視訊裝置,例如 VGA 顯示器。

# 11 PCle 插槽 5-9 (從上到下)

在這些插槽中安裝 PCIe 配接卡。

# 側面圖

請依照本節中的指示找出伺服器側面的元件。

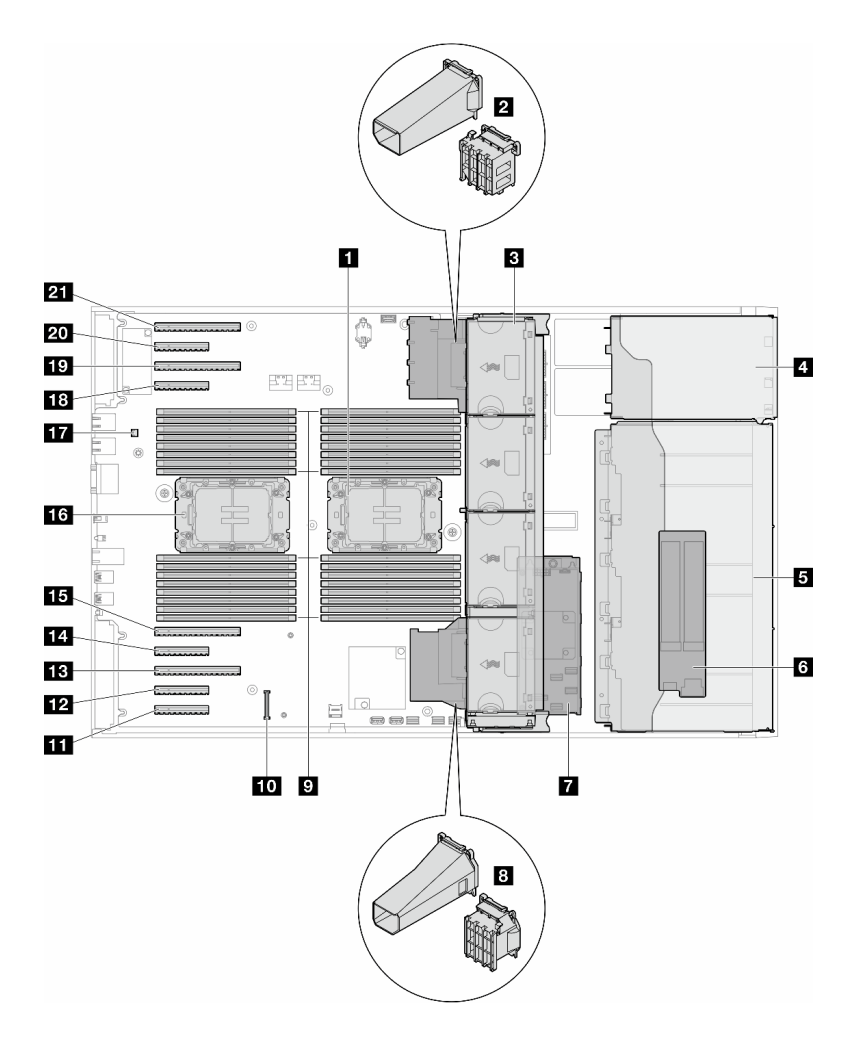

#### 圖例6. ST650 V3 的側面圖

#### 表格 7. ST650 V3 側面圖的元件

| <b>1</b> 處理器 2 和散熱槽                                | 12 PCIe 插槽 8         |
|----------------------------------------------------|----------------------|
| <b>2</b> PCIe 配接卡匣或 A2/L4 GPU 空氣導管,上方 <sup>1</sup> | 13 PCIe 插槽 7         |
| <b>3</b> 風扇 4、風扇 3、風扇 2、風扇 1(從上到下)                 | 14 PCIe 插槽 6         |
| 4 ODD 框架、磁帶機框架或擴充框架的機槽                             | 15 PCIe 插槽 5         |
| 5 3.5 吋或 2.5 吋框架 <sup>1</sup>                      | <b>16</b> 處理器 1 和散熱槽 |

表格 7. ST650 V3 側面圖的元件(繼續)

| 6 M.2 配接卡                                   | 17 入侵開關      |
|---------------------------------------------|--------------|
| 7 內部 CFF RAID                               | 18 PCIe 插槽 4 |
| 8 PCIe 配接卡匣或 A2/L4 GPU 空氣導管,下方 <sup>1</sup> | 19 PCIe 插槽 3 |
| 9 記憶體模組插槽                                   | 20 PCIe 插槽 2 |
| 10 韌體和 RoT 安全模組接頭                           | 21 PCIe 插槽 1 |
| 11 PCIe 插槽 9                                |              |

附註: | 圖解顯示某些零件的位置。在某些配置中,可能不會同時支援某些零件。

# 主機板佈置

本節中的圖解提供主機板上可用的接頭、開關和跳接器的相關資訊。

如需主機板上可用 LED 的相關資訊,請參閱第 36 頁「主機板 LED」。

# 主機板接頭

下圖顯示主機板上的內部接頭。

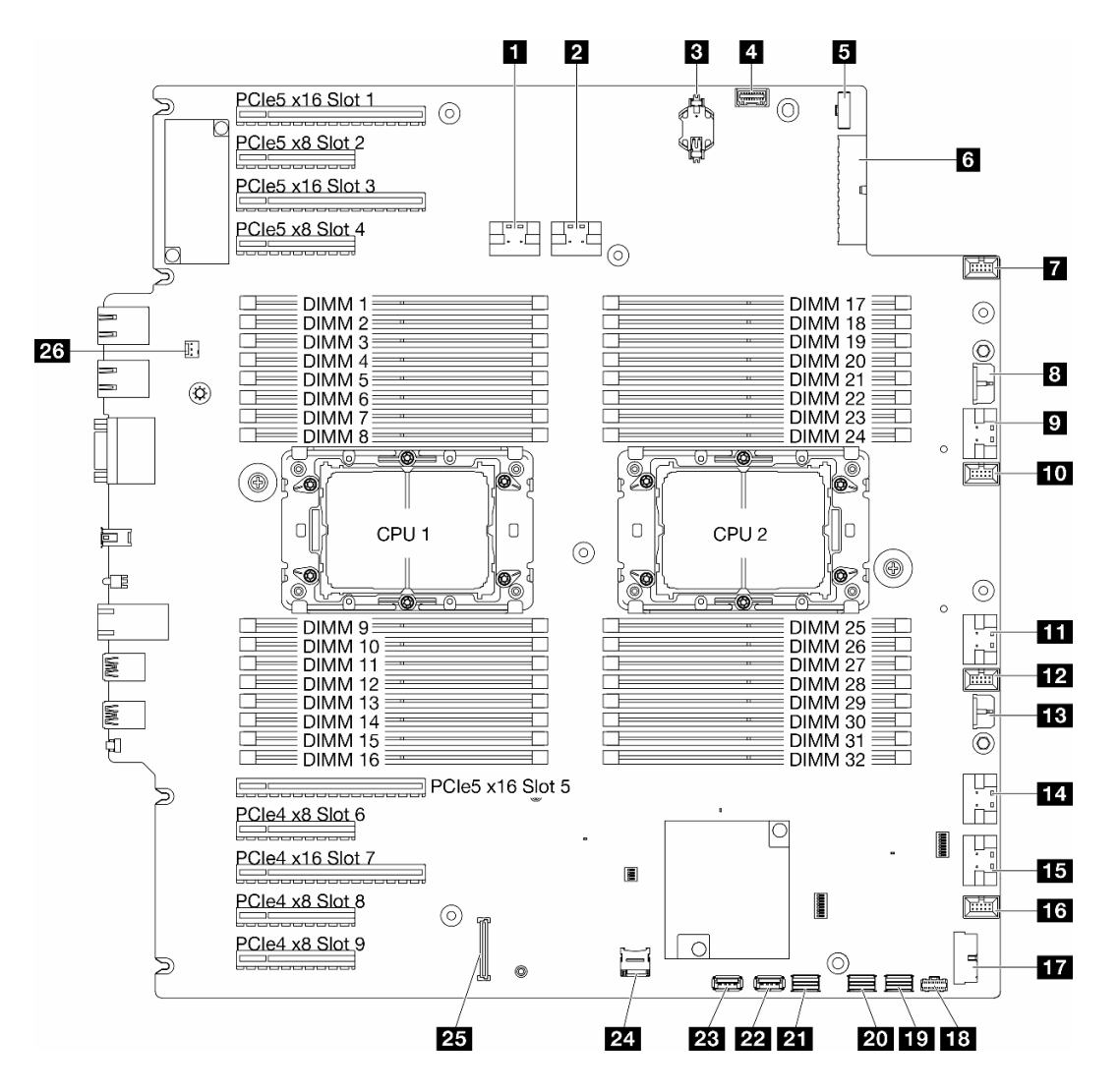

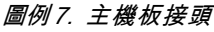

#### 表格 8. 主機板接頭

| 1 PCIe 1 接頭         | 14 PCIe 5 接頭              |
|---------------------|---------------------------|
| 2 PCIe 2 接頭         | <b>15</b> PCIe 6 接頭       |
| 3 CMOS 電池 (CR2032)  | <b>16</b> 風扇 1 接頭         |
| 4前方操作面板接頭           | 17 正面 USB 接頭 <sup>1</sup> |
| 5 電源配送板信號接頭         | <b>18</b> M.2 電源接頭        |
| 6 主機板電源 1 接頭        | <b>19</b> M.2 信號接頭        |
| 7 風扇 4 接頭           | 20 SATA 4-7 接頭            |
| 8 CFF RAID 電源接頭     | 21 SATA 0-3 接頭            |
| 9 PCIe 3 接頭         | 22 內部 USB 2 接頭            |
| 10 風扇 3 接頭          | 23 內部 USB 1 接頭            |
| <b>11</b> PCIe 4 接頭 | 24 Micro SD 卡             |

表格 8. 主機板接頭(繼續)

| 12 風扇 2 接頭           | 25 韌體和 RoT 安全模組接頭 |
|----------------------|-------------------|
| <b>13</b> 主機板電源 2 接頭 | 26 入侵開關接頭         |

附註:1正面 I/O 模組纜線應連接至這些接頭。

## 主機板開關

下圖顯示伺服器上開關的位置。

#### 主機板開關的位置

附註:若在開關區塊上面有透明保護貼紙,必須先將它取下並丟棄才能接觸到開關。

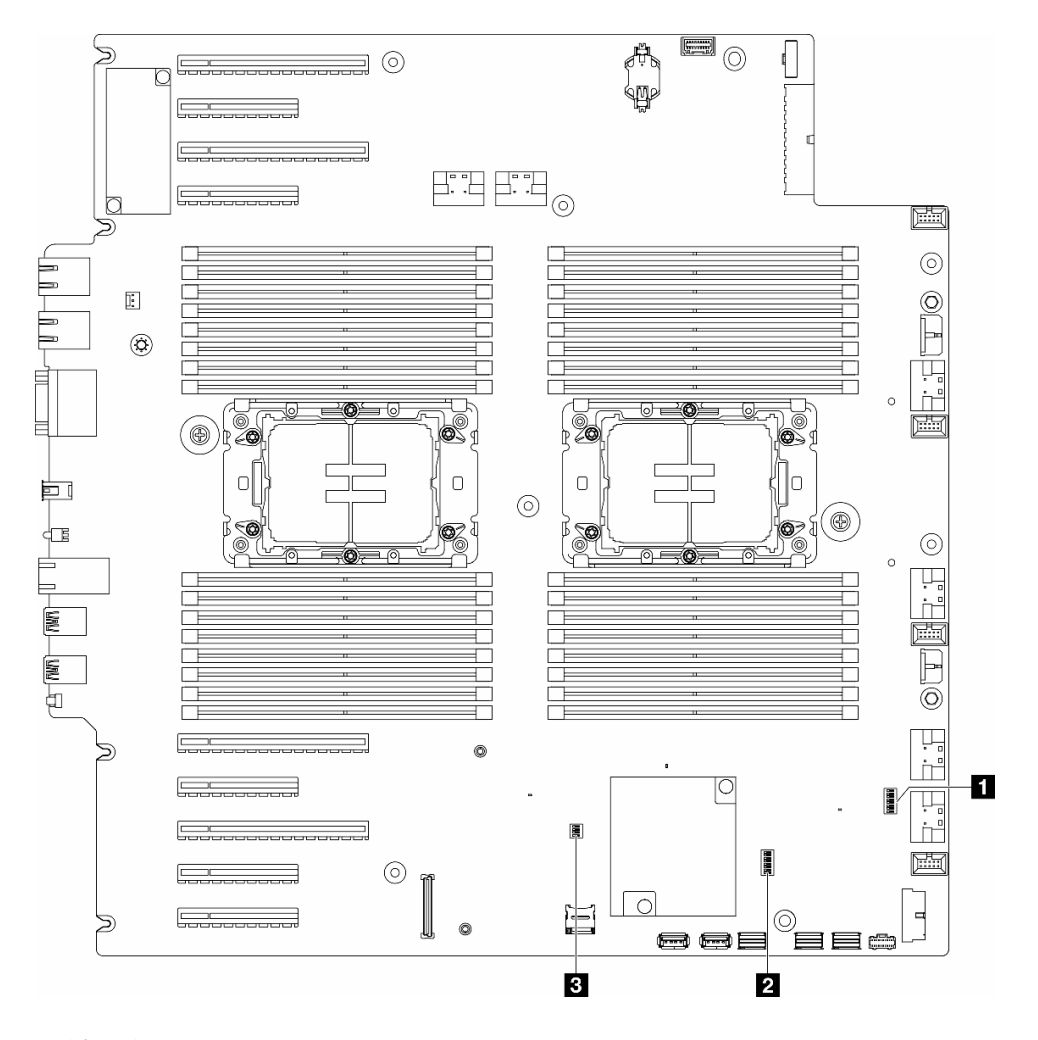

#### 圖例8. 主機板開關

#### 重要事項:

- 在變更任何開關設定或移動任何跳接器之前,請關閉伺服器;然後拔下所有電源線和外部纜線。 檢閱下列資訊:
  - https://pubs.lenovo.com/safety\_documentation/
  - 使用手冊或硬體維護手冊中的「安裝準則」、「處理靜電敏感裝置」和「關閉伺服器電源」。
2. 本文件的圖解中未顯示的所有主機板開關或跳接器區塊,皆為保留的開關或跳接器區塊。

#### 表格 9. 主機板開關

| 1 第 29 頁表格 11 「SW7 開關區塊」 | 3 第 30 頁表格 12 「SW9 開闢區塊」 |
|--------------------------|--------------------------|
| 2 第 29 頁表格 10 「SW6 開關區塊」 |                          |

#### SW6 開關區塊

下表説明主機板上 SW6 開關區塊的功能。

#### 表格 10. 主機板 SW6 開關區塊説明

| 開關編號 | 預設位置 | 説明               | 定義                                                                        |  |
|------|------|------------------|---------------------------------------------------------------------------|--|
| 1    | 關閉   | ME 安全性<br>置換     | 將此開關切換至開啟位置時會停用 ME 安全性檢查。                                                 |  |
| 2    | 關閉   | 重設即時時<br>鐘 (RTC) | 將此開關切換至開啟位置可重設 RTC。僅需短暫切換。為了避免過度消耗<br>CMOS 電池電量,請勿保留此開關處於開啟位置。            |  |
| 3    | 關閉   | 密碼清除             | 將此開關切換至開啟位置可置換開機密碼。                                                       |  |
| 4    | 關閉   | ME 回復            | 將這個開關切換至開啟位置可使 ME 開機並進行復原                                                 |  |
| 5    | 關閉   | 保留               | 此開關保留僅供開發之用。將這個開關維持在關閉位置。                                                 |  |
| 6    | 關閉   | MFG 模式           | 將此開關切換至開啟位置時會啟用韌體 (UEFI/XCC/FPGA) 的 MFG 模式。                               |  |
| 7    | 關閉   | 保留               | 此開關保留僅供開發之用。將這個開關維持在關閉位置。                                                 |  |
| 8    | 關閉   | 低安全              | 將此開關切換至開啟位置時,允許已簽署正式 IMM 組建與 IMM 測試已簽署<br>組建之間進行轉換,並略過 IMM 韌體的 CRTM 開機檢查。 |  |

### SW7 開關區塊

下表説明主機板上 SW7 開關區塊的功能。

#### 表格 11. 主機板 SW7 開關區塊説明

| 開關編號 | 預設位置 | 説明            | 定義                                |  |  |
|------|------|---------------|-----------------------------------|--|--|
| 1    | 關閉   | BMC 開機主<br>要  | 關閉:XCC 從快閃記憶體區域上半部進行開機。           |  |  |
|      |      | ^             | 開啟:XCC 從快閃記憶體區域下半部進行開機。           |  |  |
| 2    | 關閉   | XCC 強制更<br>新  | 將此開關切換至開啟位置時會強制 XCC 必須從核心程式碼進行開機。 |  |  |
| 3    | 關閉   | 電源權限置換        | 將此開關切換至開啟位置時將忽略電源權限,並允許系統開機。      |  |  |
| 4    | 關閉   | 強制 XCC 重<br>設 | 將此開關切換至開啟位置時會強制 XCC 重設。           |  |  |
| 5    | 關閉   | 序列選取          | 將此開關切換至開啟位置可透過序列埠存取 BMC。          |  |  |

## SW9 開關區塊

下表説明主機板上 SW9 開關區塊的功能。

表格 12. 主機板 SW9 開關區塊説明

| 開關編號 | 預設位置 | 説明               | 定義                            |  |
|------|------|------------------|-------------------------------|--|
| 1    | 關閉   | 強制 FPGA<br>重設    | 將此開關切換至開啟位置時會強制 FPGA 重設。      |  |
| 2    | 關閉   | 強制 BMC<br>CPU 重設 | 將此開關切換至開啟位置時會強制 BMC 和 CPU 重設。 |  |
| 3    | 關閉   | 保留               | 此開關保留僅供開發之用。將這個開關維持在關閉位置。     |  |
| 4    | 關閉   | 保留               | 此開關保留僅供開發之用。將這個開關維持在關閉位置。     |  |

# 伺服器鎖

鎖住伺服器蓋板可防止他人未經授權存取您伺服器內部及存取已安裝的磁碟機。

### 伺服器蓋板和安全門鎖

伺服器蓋板和安全門鎖可防止他人未經授權存取您伺服器內部及框架中已安裝的硬碟。您可以將附在伺服器 背面的鑰匙取下,然後用它來打開或鎖上伺服器蓋板和伺服器的安全門。

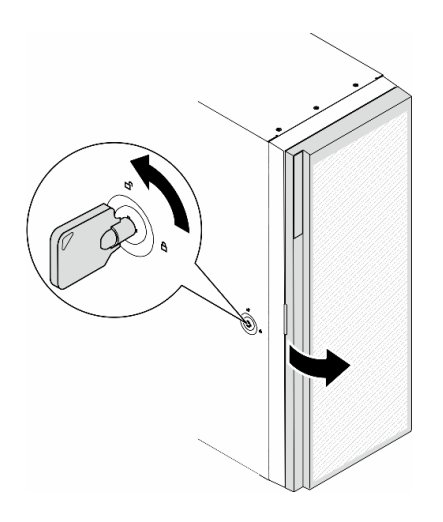

圖例9. 伺服器蓋板和安全門鎖

# 系統 LED 和診斷顯示器

如需可用系統 LED 和診斷顯示器的相關資訊,請參閱下節。

如需相關資訊,請參閱第 30 頁 「透過系統 LED 和診斷顯示器進行疑難排解」。

# 透過系統 LED 和診斷顯示器進行疑難排解

如需可用系統 LED 和診斷顯示器的相關資訊,請參閱下節。

## 硬碟 LED

本主題提供硬碟 LED 的相關資訊。

下表説明硬碟活動 LED 和硬碟狀態 LED 所表示的問題。

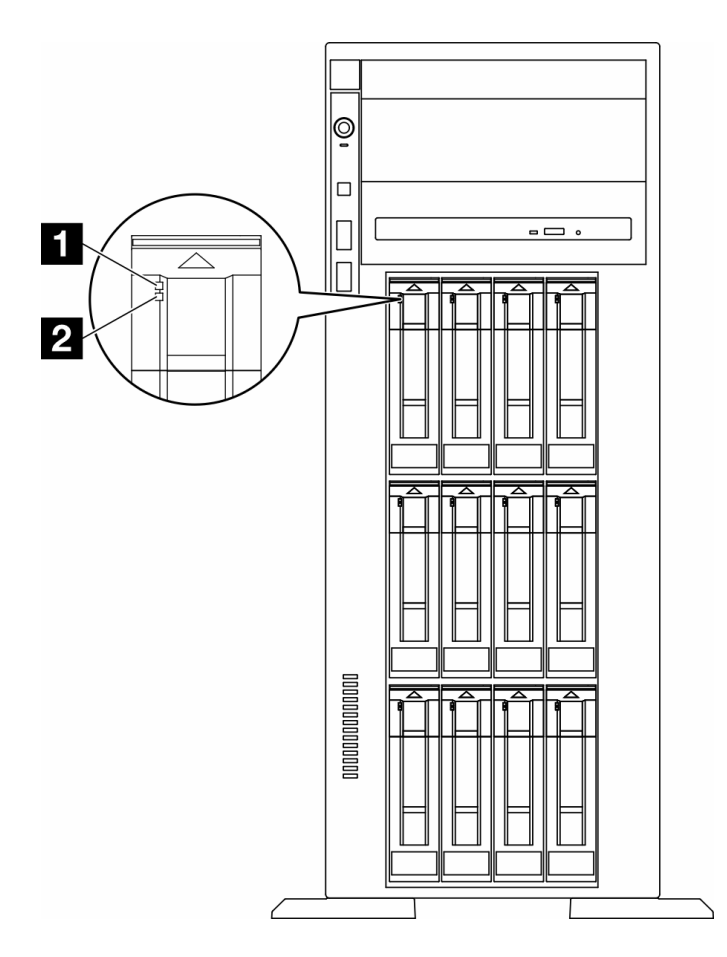

## *圖例 10. 硬碟 LED*

| LED                       | 説明                                      |
|---------------------------|-----------------------------------------|
| <b>1</b> 硬碟活動 LED<br>(綠色) | 每一個熱抽換硬碟皆隨附活動 LED。當此 LED 閃爍時,表示硬碟正在使用中。 |
| 2 硬碟狀態 LED                | 硬碟狀態 LED 會指出下列狀態:                       |
| (黄色)                      | ● LED 亮起:硬碟發生故障。                        |
|                           | ● LED 緩慢閃爍(每秒一次):正在重建硬碟。                |
|                           | • LED 快速閃爍(每秒三次):正在識別硬碟。                |

# 前方操作面板 LED

本節包含前方操作面板 LED 的相關資訊。

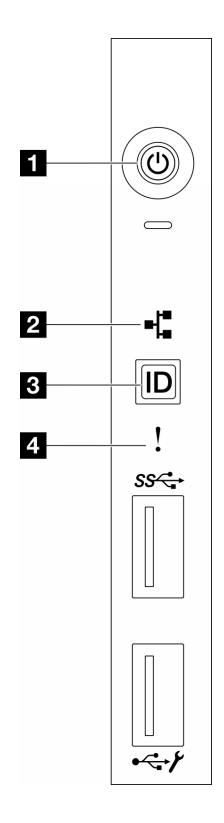

圖例11. 前方操作面板 LED

#### 表格 13. 前方操作面板 LED

| 1 第 32 頁「有電源狀態 LED 的電源按鈕(綠色)」 | 3 第 33 頁 「具有系統 ID LED (藍色) 的系統 ID 按鈕」 |
|-------------------------------|---------------------------------------|
| 2 第 32 頁 「網路活動 LED (綠色)」      | 4 第 33 頁 「系統錯誤 LED (黃色)」              |

## 1 具有電源狀態 LED(綠色)的電源按鈕

伺服器設定完成後,您可以按下電源按鈕來開啟伺服器電源。如果無法從作業系統關閉伺服器,您也可以 按住電源按鈕數秒鐘來關閉伺服器電源。電源 LED 的狀態如下:

| 狀態          | 顏色 | 説明                                  |  |
|-------------|----|-------------------------------------|--|
| 熄滅          | 無  | 未正確安裝任何電源供應器,或 LED 本身發生故障。          |  |
| 快速閃爍 (每秒四次) | 綠色 | 伺服器已關閉,尚無法開啟。電源按鈕已停用。此情況會持續大約5到10秒。 |  |
| 緩慢閃爍 (每秒一次) | 綠色 | 伺服器已關閉,且已準備好開啟。您可以按下電源按鈕,開啟伺服器。     |  |
| 亮起          | 綠色 | 已啟動伺服器。                             |  |

## 2 網路活動 LED(綠色)

網路活動 LED 可協助您識別網路連線能力和活動。

| 狀態 | 顏色 | 説明          |  |
|----|----|-------------|--|
| 亮起 | 綠色 | 同服器已連接至網路。  |  |
| 閃爍 | 綠色 | 網路已連接並作用中。  |  |
| 熄滅 | 無  | 伺服器與網路中斷連接。 |  |

## 3 具有系統 ID LED(藍色)的系統 ID 按鈕

使用這個系統 ID 按鈕和藍色系統 ID LED,可讓您看見並定位該伺服器。每次按下系統 ID 按鈕,系統 ID LED 的狀態都會變更。LED 可變更為亮起、閃爍或熄滅。您也可以使用 Lenovo XClarity Controller 或遠端管 理程式來變更系統 ID LED 的狀態,以協助您在其他伺服器中看見並定位該伺服器。

## 4 系統錯誤 LED(黃色)

系統錯誤 LED 可協助您判斷是否發生任何系統錯誤。

| 狀態 | 顏色 | 説明                            | 動作                  |
|----|----|-------------------------------|---------------------|
| 亮起 | 黃色 | 伺服器上值測到錯誤。原因可能包括下列<br>一或多個錯誤: | 請檢查事件日誌,以判斷錯誤的確切原因。 |
|    |    | • 伺服器的溫度已達非嚴重溫度臨界值。           |                     |
|    |    | • 伺服器的電壓已達非嚴重電壓臨界值。           |                     |
|    |    | • 偵測到風扇低速運轉。                  |                     |
|    |    | • 電源供應器發生嚴重錯誤。                |                     |
|    |    | • 電源供應器未連接到電源。                |                     |
| 熄滅 | 無  | 伺服器已關閉,或是伺服器已啟動且正常<br>運作。     | 無。                  |

# 背面系統 LED

本節中的圖解顯示伺服器背面的 LED。

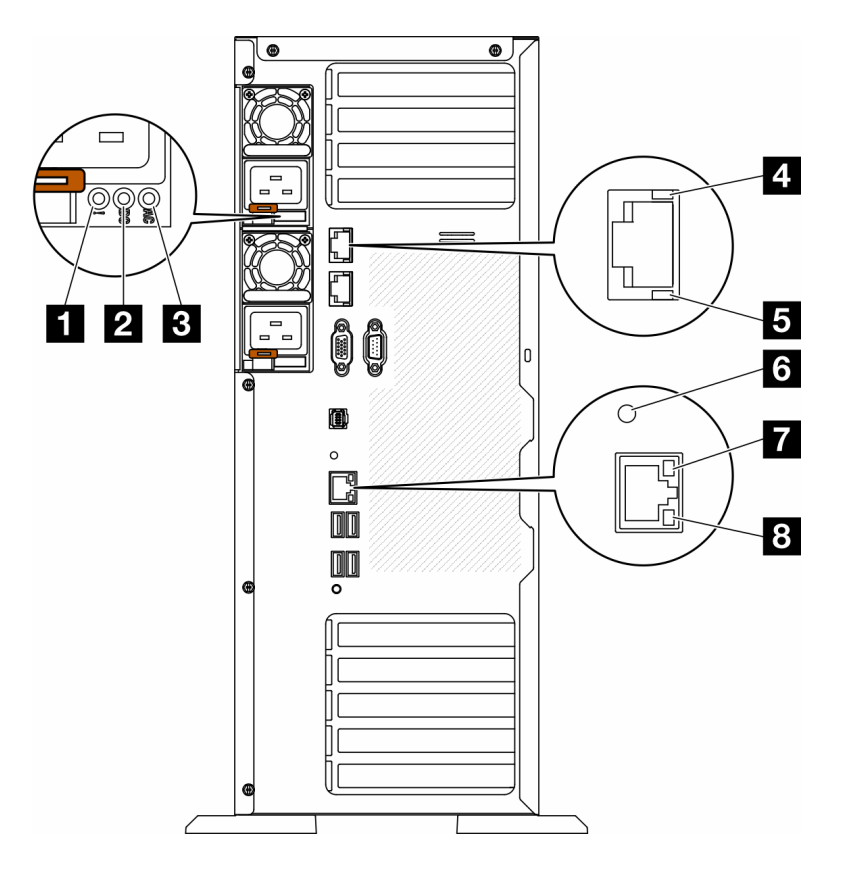

*圖例 12. 伺服器的背面系統 LED* 

#### 表格 14. 伺服器背面的 LED

| 1 電源供應器錯誤 LED (黃色)  | 5 10GbE 活動 LED (綠色) |
|---------------------|---------------------|
| 2 DC 電源 LED (綠色)    | 6 系統 ID LED (藍色)    |
| 3 AC 電源 LED (綠色)    | 7 乙太網路鏈結 LED (綠色)   |
| 4 10GbE 鏈結 LED (綠色) | 8 乙太網路活動 LED (綠色)   |

### 1 電源供應器錯誤 LED (黃色)

當電源供應器錯誤 LED 亮起時,表示電源供應器發生故障。

## 2 DC 電源 LED (綠色)

每個熱抽換電源供應器都會隨附一個 DC 電源 LED 和一個 AC 電源 LED。當 DC 電源 LED 亮起時,表示 電源供應器正在供應足夠的 DC 電源至系統。在一般運作期間, AC 和 DC 電源 LED 都會亮起。

## 3 AC 電源 LED (綠色)

每個熱抽換電源供應器都會隨附一個 AC 電源 LED 和一個 DC 電源 LED。當 AC 電源 LED 亮燈時,表示 正透過電源線提供充足的電力給電源供應器。在一般運作期間, AC 和 DC 電源 LED 都會亮起。

如需電源供應器 LED 的詳細資料,請參閱第 35 頁 「電源供應器 LED」。

#### 4 10GbE 鏈結 LED(綠色) 5 10GbE 活動 LED(綠色)

每個 10Gb 乙太網路接頭都有 2 個狀態 LED。

| 乙太網路狀態 LED   | 顏色 | 狀態 | 説明             |
|--------------|----|----|----------------|
| 4 乙太網路鏈結 LED | 綠色 | 亮起 | 已建立網路鏈結。       |
|              | 無  | 熄滅 | 已中斷網路鏈結。       |
| 5 乙太網路活動 LED | 綠色 | 閃爍 | 網路鏈結已連接並作用中。   |
|              | 無  | 熄滅 | 伺服器與 LAN 中斷連接。 |

## 6 系統 ID LED (藍色)

使用這個藍色系統 ID LED 來看見並找出伺服器。系統 ID LED 也在伺服器正面。每次按下前方面板上的系統 ID 按鈕,兩個系統 ID LED 的狀態都會變更。LED 可變更為亮起、閃爍或熄滅。您也可以使用 Lenovo XClarity Controller 或遠端管理程式來變更系統 ID LED 的狀態,以協助您在其他伺服器中看見並 定位該伺服器。

如果 XClarity Controller USB 接頭已設定為同時具有 USB 2.0 功能和 XClarity Controller 管理功能,就可以按系統 ID 按鈕三秒來切換這兩項功能。

#### 7 乙太網路鏈結 LED (綠色) 8 乙太網路活動 LED (綠色)

每個網路接頭都有兩個狀態 LED。

| 乙太網路狀態 LED   | 顏色 | 狀態 | 説明       |
|--------------|----|----|----------|
| 7 乙太網路鏈結 LED | 綠色 | 亮起 | 已建立網路鏈結。 |
|              | 無  | 熄滅 | 已中斷網路鏈結。 |

| 乙太網路狀態 LED   | 顏色 | 狀態 | 説明             |
|--------------|----|----|----------------|
| 8 乙太網路活動 LED | 緑色 | 閃爍 | 網路鏈結已連接並作用中。   |
|              | 無  | 熄滅 | 伺服器與 LAN 中斷連接。 |

# 電源供應器 LED

本主題提供各種電源供應器 LED 狀態及對應建議動作的相關資訊。

在符合下列最低配置時,電源供應器上的 AC 電源 LED 才會亮燈:

- 電源供應器
- 電源線
- 由電源供電的適當輸入電源

您必須進行下列基本配置,才能啟動伺服器:

下表説明前操作面板上的電源供應器 LED 及電源開啟 LED 的各種組合所表示的問題,以及更正所偵測 到之問題的建議動作。

| 電源供應器 LED |    | ED |                                                                           |                                                                                                    |                         |
|-----------|----|----|---------------------------------------------------------------------------|----------------------------------------------------------------------------------------------------|-------------------------|
| AC        | DC | 錯誤 | ÷¥ a¤                                                                     | <i><del>1</del>1.1/-</i>                                                                                                    | 法去支持                    |
| AC        | DC |    | 說明                                                                        | <b>聖</b> 刀 作                                                                                                    | 上息 <b>争</b> 項           |
| 亮起        | 亮起 | 熄滅 | 正常作業                                                                      |                                                                                                    | 伺服器正常運<br>作。            |
| 熄滅        | 熄滅 | 熄滅 | 伺服器沒有 AC 電源、AC<br>電源有問題,或電源供應器<br>故障。<br>電源供應器無輸入電源,<br>或電源供應器偵測到內部問      | <ol> <li>請檢查連接伺服器的 AC<br/>電源。</li> <li>請確定電源線連接至能正<br/>常運作的電源。</li> <li>重新啟動伺服器。若錯誤<br/>仍然存在,請檢查電源供<br/>應器 LED。</li> <li>更換電源供應器。</li> <li>請確定電源線連接至能正<br/>常運作的電源。</li> </ol> | 只有在使用第二<br>個電源供應器為      |
| 熄滅        | 熄滅 | 亮起 | 題。                                                                        | 2. 更換電源供應器。                                                                                                    | 伺服器供電時,<br>才會發生這種狀<br>況 |
| 熄滅        | 亮起 | 熄滅 | 電源供應器發生故障。                                                                | 更換電源供應器。                                                                                                    |                         |
| 亮起        | 閃爍 | 熄滅 | 電源供應器處於零輸出模<br>式(待命)。總耗電量偏低<br>時,只有一個電源供應器為<br>整體電源供電,而其他電源<br>供應器則進入此模式。 | 當耗電量增加時,預設會開啟<br>零輸出進階模式,待命電源供<br>應器將正常運作。若要停用零<br>輸出模式,請選擇 F1 -> 系統<br>設定 -> 電源 -> 零輸出 -> 停<br>用。                                                                            |                         |
| 熄滅        | 亮起 | 亮起 | 電源供應器發生故障。                                                                | 更換電源供應器。                                                                                                    |                         |
| 亮起        | 熄滅 | 熄滅 | 系統已關閉:系統已連接到<br>電源。                                                       |                                                                                                    | 伺服器正常運<br>作。            |

| Ē  | ፤源供應器 L | ED |                                                        |                                                                                 |                          |
|----|---------|----|--------------------------------------------------------|---------------------------------------------------------------------------------|--------------------------|
| AC | DC      | 錯誤 | 1V - F                                                 | <b>ZI /</b>                                                                     | ****                     |
| AC | DC      |    | 記明                                                     | <b>虹 作</b>                                                                      | 汪意爭項                     |
|    |         |    | 系統已開啟:電源供應器沒<br>有完全固定、標準 I/O 模組<br>發生故障或電源供應器發生<br>故障。 | <ol> <li>1. 重新安裝電源供應器。</li> <li>2. 更換電源供應器。</li> <li>3. 更換標準 I/O 模組。</li> </ol> | 這通常表示電源<br>供應器未完全固<br>定。 |
| 亮起 | 熄滅      | 亮起 | 電源供應器發生故障。                                             | 更換電源供應器。                                                                        |                          |
| 亮起 | 亮起      | 亮起 | 電源供應器發生故障。                                             | 更換電源供應器。                                                                        |                          |

# 主機板 LED

本節中的圖解顯示主機板上的 LED。

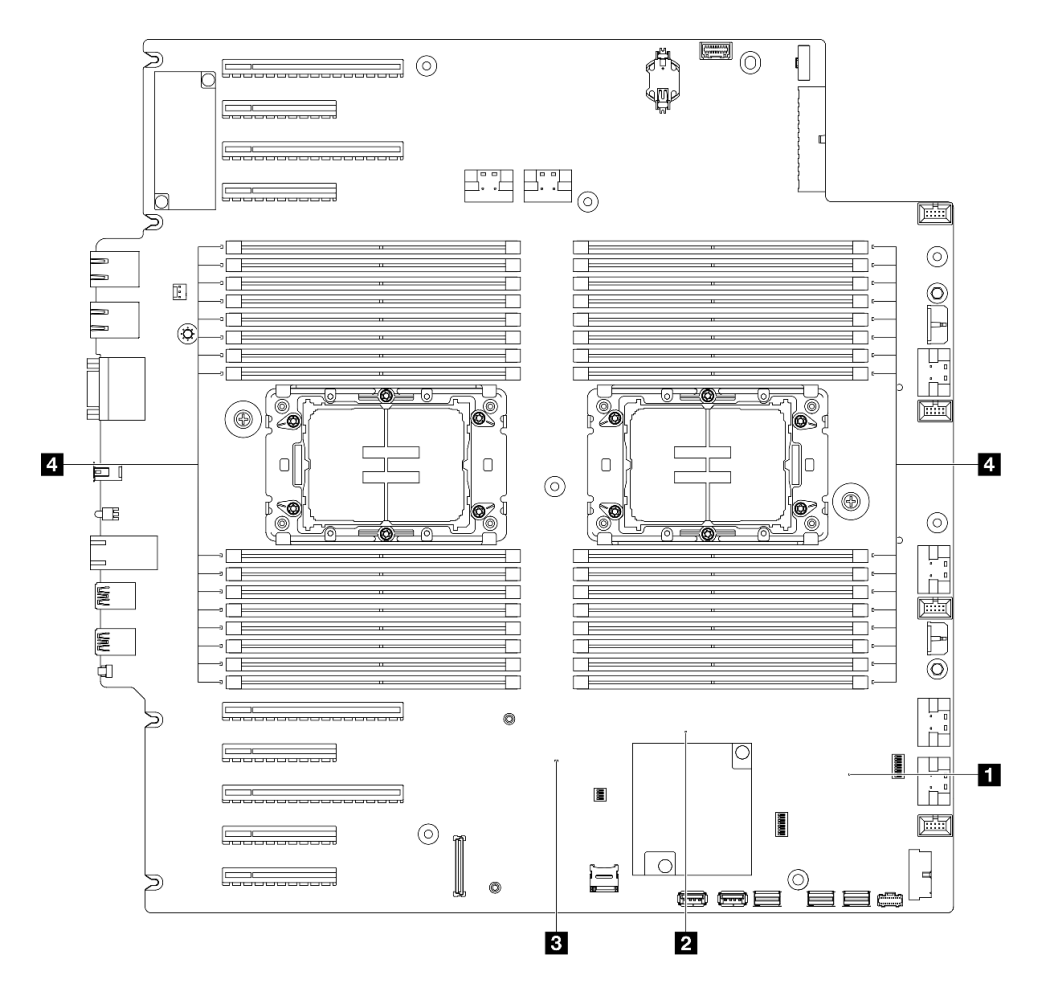

*圖例 13. 主機板 LED* 

# • 1 FPGA 活動訊號 LED(綠色)行為:

閃爍:FPGA 運作正常。 亮起或熄滅:FPGA 無法運作。

# • 2 ME 活動訊號 LED(綠色)行為:

- 閃爍:PCH ME 運作中。 亮起或熄滅: PCH ME 發生故障。
- 3 XCC 活動訊號 LED(綠色)行為:
   快速閃爍: XCC 處於初始階段。
   閃爍(大約每秒閃爍一次): XCC 運作正常。
   熄滅或始終亮起: XCC 無法運作或運作異常。
- 4 DIMM 錯誤 LED(琥珀色)行為:

亮起:LED 代表的 DIMM 發生錯誤。

# XCC 系統管理埠 LED

本主題提供 XCC 系統管理埠 LED 的相關資訊。

下表説明 XCC 系統管理埠 LED 所表示的問題。

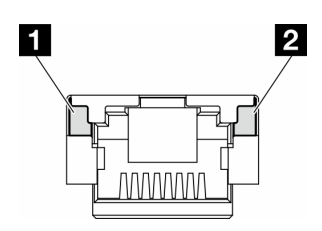

圖例 14. XCC 系統管理埠 LED

| LED                              | 説明                   |
|----------------------------------|----------------------|
| 1 XCC系統管理 使用此綠色 LED 來區分網路連線功能狀態: |                      |
| 埠 (1GB RJ-45) 乙<br>太網路埠鏈結 LED    | ● 熄滅:已中斷網路鏈結。        |
|                                  | • 綠色:已建立網路鏈結。        |
| 2 XCC 系統管理                       | 使用此綠色 LED 來區分網路活動狀態: |
| 埠 (1 GB RJ-45) 乙<br>太網路埠活動 LED   | ● 熄滅:伺服器與 LAN 中斷連接。  |
|                                  | • 綠色:網路已連接並且作用中。     |

# 外部診斷手持裝置

外部診斷手持裝置是使用纜線連接到伺服器的外部裝置,可讓您快速存取系統資訊,例如錯誤、系統狀態、韌體、網路及性能資訊。

## 外部診斷手持裝置的位置

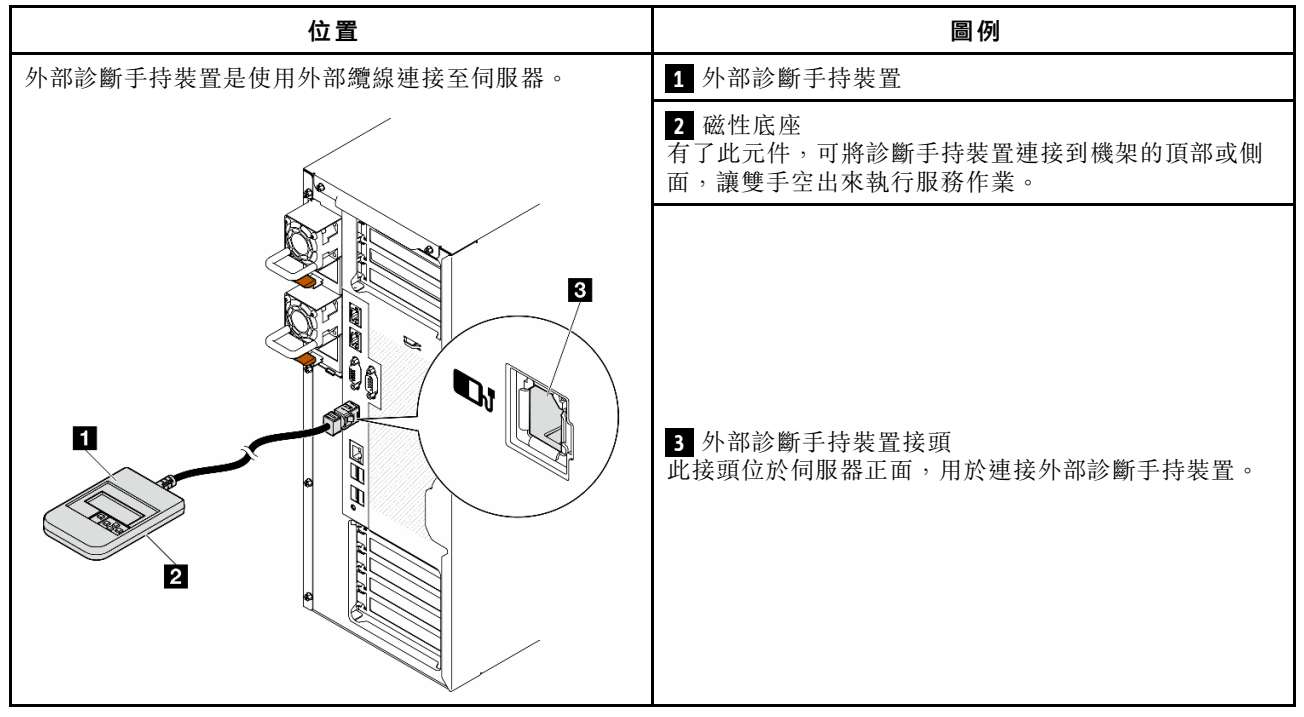

附註:拔掉外部診斷手持裝置時,請參閱下列指示:

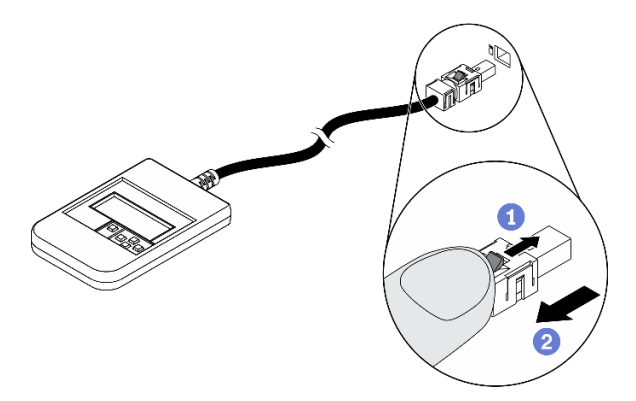

將插頭上的塑膠夾向前按壓。

2握住纜線夾,並從接頭中取出纜線。

## 顯示面板概觀

診斷裝置由一部 LCD 顯示器和 5 個導覽按鈕組成。

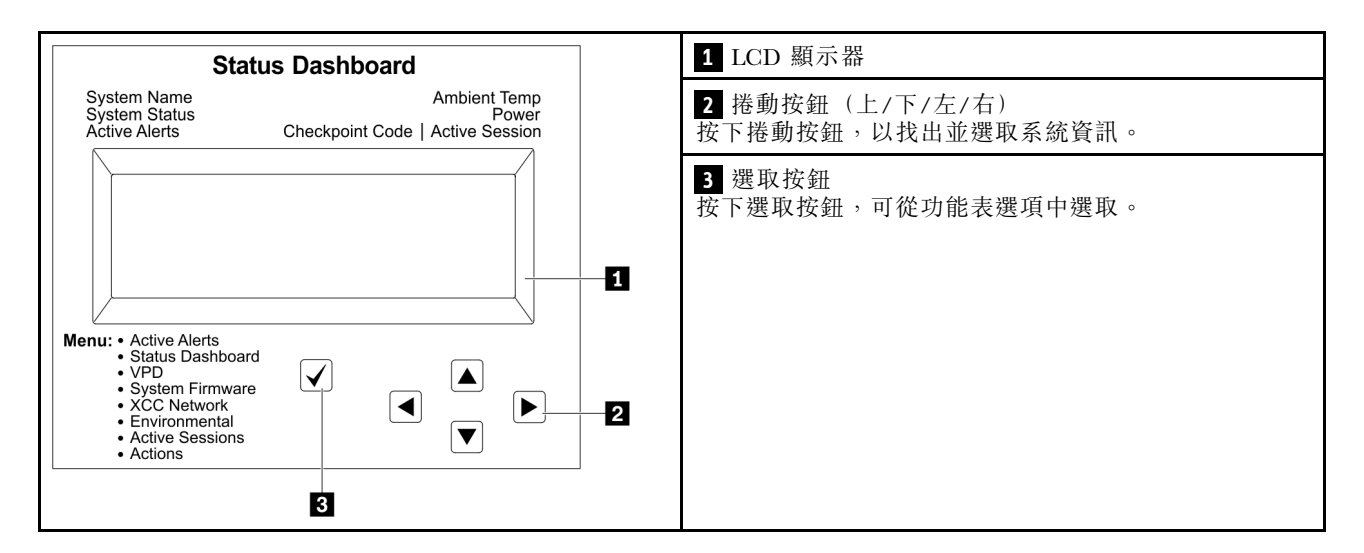

#### 選項流程圖

LCD 面板會顯示各種系統資訊。使用捲動鍵來瀏覽選項。

視型號而定,LCD 顯示器上的選項和項目可能有所不同。

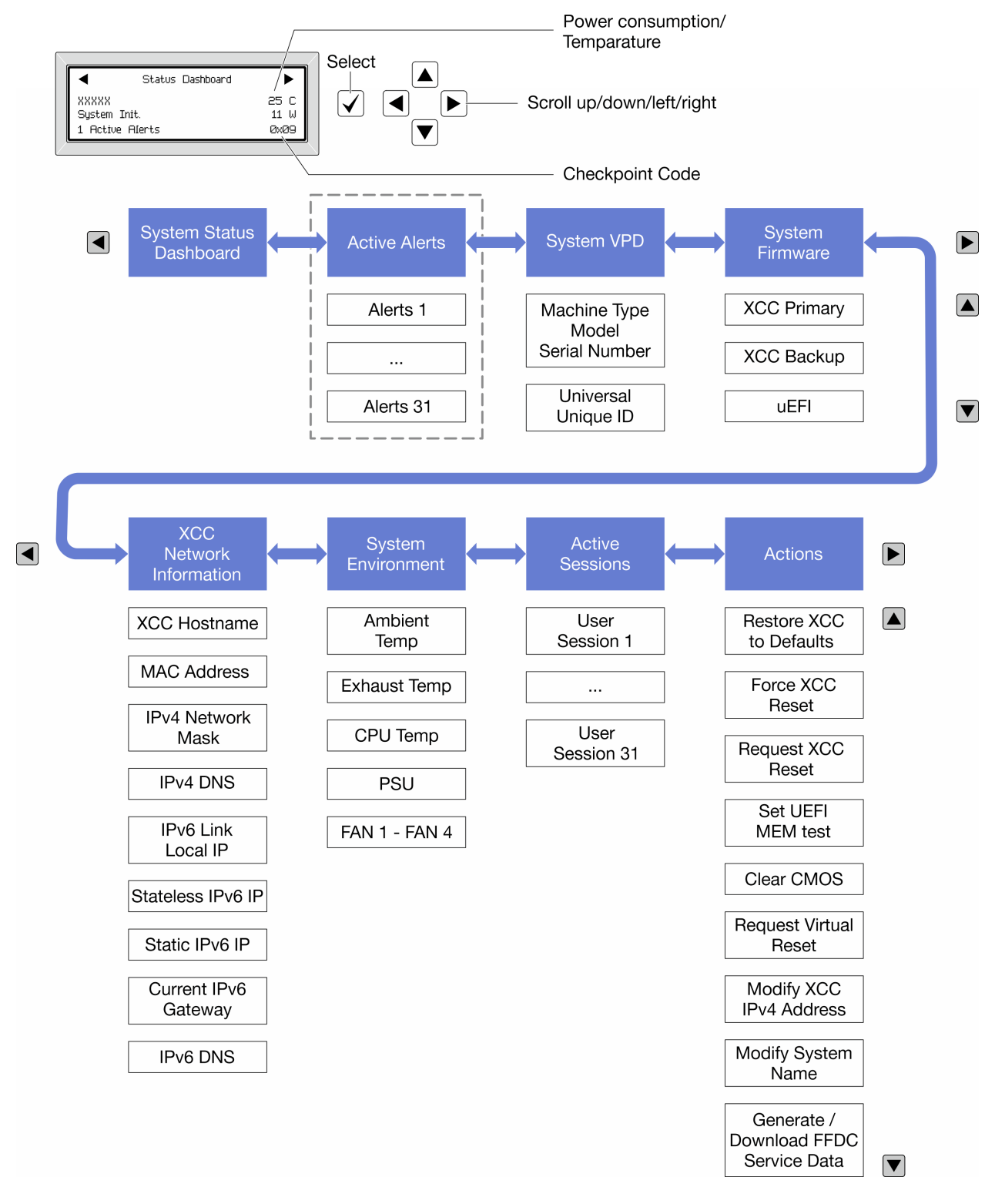

#### 完整功能表清單

以下是可用選項的清單。使用選取按鈕在選項和子層資訊項目之間切換,以及使用捲動按鈕在選項或資訊 項目之間切換。

視型號而定,LCD 顯示器上的選項和項目可能有所不同。

## **起始功能表(系統狀態儀表板)**

| 起始功能表     | 範例                                                                                                    |
|-----------|----------------------------------------------------------------------------------------------------|
| 1 系統名稱    |                                                                                                    |
| 2 系統狀態    |                                                                                                    |
| 3 作用中警示數量 | Status Dashboard                                                                                                    |
| 4 溫度      | Image: System Init.     11 W       Image: System Init.     12 W       Image: System Init.     12 W |
| 5 耗電量     |                                                                                                    |
| 6 檢查點代碼   |                                                                                                    |

## 作用中警示

| 子功能表                                                                                                    | 範例                            |
|----------------------------------------------------------------------------------------------------|-------------------------------|
| 主畫面:<br>作用中錯誤數量<br>附註:「作用中警示」功能表僅顯示作用中錯誤的數<br>量。若沒有發生錯誤,在瀏覽期間無法使用「作用中警<br>示」功能表。                                   | 1 Active Alerts               |
|                                                                                                    | Active Alerts: 1              |
| 洋细 咨 料 書 面 ·                                                                                                    | Press ▼ to view alert details |
| <ul> <li>          • 錯誤訊息 ID (類型:錯誤/警告/資訊)  </li> <li>          • 發生時間  </li> <li>          • 錯誤的可能來源  </li> </ul> | FQXSPPU009N(Error)            |
|                                                                                                    | 04/07/2020 02:37:39 PM        |
|                                                                                                    | CPU 1 Status:                 |
|                                                                                                    | Configuration Error           |

## 系統 VPD 資訊

| 子功能表             | 範例                                                  |
|------------------|-----------------------------------------------------|
|                  | Machine Type: xxxx                                  |
| • 機型及序號          | Serial Num: xxxxxx                                  |
| • 通用唯一 ID (UUID) | Universal Unique ID:<br>xxxxxxxxxxxxxxxxxxxxxxxxxxx |

系統韌體

| 子功能表                                                                                                    | 範例                                                                          |
|----------------------------------------------------------------------------------------------------|-----------------------------------------------------------------------------|
| 主要 XCC <ul> <li> 韌體版本 (狀態)</li> <li>Build ID</li> <li>版本號碼</li> <li>發行日期</li> </ul>                                                              | XCC Primary (Active)<br>Build: DVI399T<br>Version: 4.07<br>Date: 2020-04-07 |
| <ul> <li>XCC 備份</li> <li> • 韌體版本(狀態) </li> <li> Build ID </li> <li> 版本號碼 </li> <li> 發行日期 </li> </ul>                                             | XCC Backup (Active)<br>Build: D8BT05I<br>Version: 1.00<br>Date: 2019-12-30  |
| <ul> <li>UEFI</li> <li>          • 韌體版本(狀態)  </li> <li>          • Build ID  </li> <li>          • 版本號碼  </li> <li>          • 發行日期  </li> </ul> | UEFI (Inactive)<br>Build: DOE101P<br>Version: 1.00<br>Date: 2019-12-26      |

# XCC 網路資訊

| 子功能表                                     | 範例                        |
|------------------------------------------|---------------------------|
| • XCC 主機名稱                               | XCC Network Information   |
| • MAC 位址                                 | XCC Hostname: XCC-xxxx-SN |
| ● IPv4 網路遮罩                              | MAC Address:              |
| • IPv4 DNS                               | XX:XX:XX:XX:XX            |
| • IPv6 鏈結本端 IP                           | IPv4 IP:                  |
| • 無狀態 IPv6 IP                            | XX.XX.XX                  |
| • 靜態 IPv6 IP                             | IPv4 Network Mask:        |
| • 目前 IPv6 閘道                             | x.x.x.x                   |
| • IPv6 DNS                               | IPv4 Default Gatewau:     |
| <b>附註:</b> 只會顯示目前使用中的 MAC 位址(延伸或共<br>用)。 | x.x.x.x                   |

## 系統環境資訊

| 子功能表                     | 範例                    |
|--------------------------|-----------------------|
|                          | Ambient Temp: 24 C    |
|                          | Exhaust Temp: 30 C    |
| • 環境溫度                   | CPU1 Temp: 50 C       |
| <ul> <li>排氣溫度</li> </ul> | PSU1: Vin= 213 w      |
| • CPU 溫度                 | Inlet= 26 C           |
| • PSU 狀態                 | FAN1 Front: 21000 RPM |
| • 風扇轉速 (RPM)             | FAN2 Front: 21000 RPM |
|                          | FAN3 Front: 21000 RPM |
|                          | FAN4 Front: 21000 RPM |

## 作用中階段作業數

| 子功能表       | 範例                      |
|------------|-------------------------|
| 作用中階段作業的數量 | Active User Sessions: 1 |

## 動作

| 子功能表                        | 範例                                         |
|-----------------------------|--------------------------------------------|
| 幾個快速動作可供使用:                 |                                            |
| • 將 XCC 還原為預設值              |                                            |
| • 強制 XCC 重設                 |                                            |
| • 要求 XCC 重設                 | Paguast VCC Pacat2                         |
| • 設定 UEFI 記憶體測試             | This will request the RMC to repeat itself |
| • 清除 CMOS                   | Hold $a/for 3$ seconds                     |
| • 要求虛擬重新安置                  |                                            |
| • 修改 XCC 靜態 IPv4 位址/網路遮罩/閘道 |                                            |
| • 修改系統名稱                    |                                            |
| • 產生/下載 FFDC 服務資料           |                                            |

# 第3章 零件清單

使用零件清單來識別伺服器中可用的每個元件。

**附註:**視型號而定,您的伺服器看起來可能與圖例稍有不同。

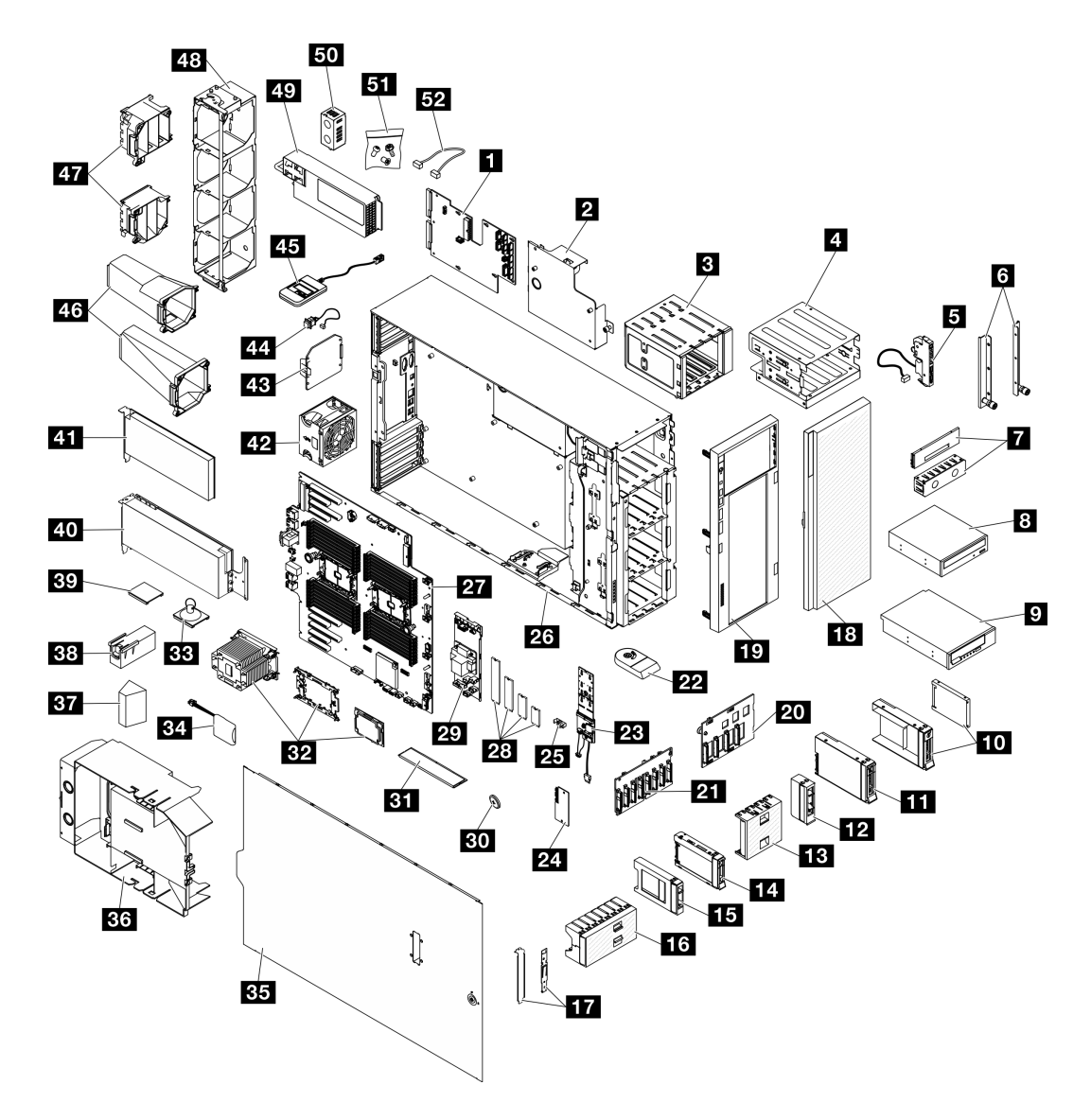

#### 圖例 15. 伺服器元件

下表列出的零件會列為下面其中一項:

- **層級1客戶可自行更換組件(CRU):**您必須負責更換層級1CRU。如果您在沒有服務合約下,要求 Lenovo 安裝「層級1CRU」,則安裝作業必須付費。
- **層級2客戶可自行更換組件(CRU):**您可以自行安裝層級2CRU,或要求Lenovo免費安裝(但必須符合為您的伺服器指定的保固服務類型)。
- 現場可更換組件 (FRU): FRU 只能由受過訓練的維修技術人員來進行安裝。

• 耗材和結構零件:您必須自行購買及更換耗材和結構零件。如果 Lenovo 應您的要求來購買或安裝 結構元件,則會向您收取服務費用。

表格 15. 零件清單

| 索引       | 説明                                              | 層級 1 CRU            | 層級 2 CRU           | FRU             | 耗材零件及<br>結構零件 |
|----------|-------------------------------------------------|---------------------|--------------------|-----------------|---------------|
| 如需訂      | 購第 45 頁圖例 15 「伺服器元件」中所示                         | 之零件的相關資             | 訊:                 |                 |               |
| http://o | latacentersupport.lenovo.com/us/en/products/set | rvers/thinksystem/s | st650v3/7d7a/parts |                 |               |
| 強烈建      | 議您在購買任何新零件之前,先使用 Leno                           | vo Capacity Plann   | ner 查看伺服器的電        | <b>፤</b> 源摘要資料。 |               |
| 1        | 電源配送板                                           |                     |                    |                 |               |
| 2        | 電源配送板蓋板                                         |                     |                    |                 |               |
| 3        | 擴充硬碟盒                                           |                     |                    |                 |               |
| 4        | 光碟機機盒和 5.25 吋機槽配接卡                              |                     |                    |                 |               |
| 5        | 正面 I/O 模組                                       |                     |                    |                 |               |
| 6        | EIA 托架                                          | $\int$              |                    |                 |               |
| 7        | 磁帶/光碟機填充板蓋板和磁帶/光碟<br>機填充板                       |                     |                    |                 | Γ.            |
| 8        | 5.25 吋光碟機                                       |                     |                    |                 |               |
| 9        | 5.25 吋 LTO/RDX 磁帶機                              |                     |                    |                 |               |
| 10       | 配備 2.5 吋轉 3.5 吋硬碟配接器的 2.5<br>吋硬碟和 3.5 吋硬碟匣      |                     |                    |                 |               |
| 11       | 3.5 吋熱抽換硬碟                                      |                     |                    |                 |               |
| 12       | 3.5 吋儲存硬碟填充板(單槽)                                |                     |                    |                 |               |
| 13       | 3.5 吋儲存硬碟填充板(四槽)                                |                     |                    |                 | $\int$        |
| 14       | 2.5 吋熱抽換硬碟                                      | $\int$              |                    |                 |               |
| 15       | 2.5 吋儲存硬碟填充板(單槽)                                |                     |                    |                 | $\int$        |
| 16       | 2.5 吋儲存硬碟填充板 (八槽)                               |                     |                    |                 | $\int$        |
| 17       | 托架套件 (磁碟機固定器和 PCIe 托架)                          | $\int$              |                    |                 |               |
| 18       | 安全門                                             | $\int$              |                    |                 |               |
| 19       | 前方擋板                                            |                     |                    |                 |               |
| 20       | 3.5 吋熱抽換硬碟背板                                    |                     |                    |                 |               |
| 21       | 2.5 吋熱抽換硬碟背板                                    |                     |                    |                 |               |
| 22       | 腳架                                              |                     |                    |                 |               |
| 23       | M.2 開機配接卡                                       |                     |                    |                 |               |
| 24       | 韌體和 RoT 安全模組                                    |                     |                    |                 |               |
| 25       | M.2 固定夾                                         | <i>\[</i>           |                    |                 |               |
| 26       | 機箱                                              |                     |                    |                 |               |
| 27       | 主機板                                             |                     |                    |                 |               |
| 28       | M.2 硬碟                                          |                     |                    |                 |               |

| 表格 15. | 零件清單 | (繼續) |
|--------|------|------|
|--------|------|------|

| 索引 | 説明                  | 層級 1 CRU | 層級 2 CRU | FRU | 耗材零件及<br>結構零件 |
|----|---------------------|----------|----------|-----|---------------|
| 29 | 內部 CFF RAID 配接卡     |          |          |     |               |
| 30 | CMOS 電池 (CR2032)    |          |          |     | $\sqrt{}$     |
| 31 | 記憶體模組               |          |          |     |               |
| 32 | PHM 模組 (處理器、散熱槽和支架) |          |          |     |               |
| 33 | 吸盤(用於 NVlink 橋接器)   |          |          |     | $\sqrt{}$     |
| 34 | 快閃記憶體電源模組           |          |          |     |               |
| 35 | 伺服器蓋板               |          |          |     |               |
| 36 | 空氣擋板                |          |          |     |               |
| 37 | T4 填充板              |          |          |     |               |
| 38 | 全長 GPU 填充板          |          |          |     |               |
| 39 | NVLink 橋接器          |          |          |     |               |
| 40 | 全長型 GPU 配接卡         |          |          |     |               |
| 41 | PCIe 配接卡            |          |          |     |               |
| 42 | 風扇模組                |          |          |     |               |
| 43 | 風扇填充板               |          |          |     | $\sqrt{}$     |
| 44 | 入侵開關                |          |          |     |               |
| 45 | 外部診斷手持裝置            |          |          |     |               |
| 46 | A2/L4 GPU 空氣導管      |          |          |     |               |
| 47 | 全長 PCIe 配接卡匣        |          |          |     |               |
| 48 | 風扇機盒                |          |          |     |               |
| 49 | 電源供應器               |          |          |     |               |
| 50 | PSU 填充板             |          |          |     | $\sqrt{}$     |
| 51 | 螺絲套件                |          |          |     |               |
| 52 | 纜線                  |          |          |     |               |

# 電源線

有數種電源線可供使用,視伺服器安裝所在的國家和地區而定。

若要檢視可供伺服器使用的電源線:

1. 請造訪:

http://dcsc.lenovo.com/#/

- 2. 按一下 Preconfigured Model (預先配置的型號) 或 Configure to order (接單組裝)。
- 3. 輸入伺服器的機型和型號,以顯示配置頁面。
- 4. 按一下 Power (電源) → Power Cables (電源線)以查看所有電源線。

#### 附註:

- 基於安全考量,本產品隨附的電源線附有接地連接頭。為避免電擊,請務必使用此電源線並將其插在 適當接地的插座上。
- 在美國及加拿大使用的本產品電源線已列入 Underwriter's Laboratories (UL),並經由「加拿大標準協會 (CSA)」認證。
- 對於要使用 115 伏特的裝置:請使用通過 UL 及 CSA 認證,並符合下列規格的電線組:至少 18 AWG、 SVT 或 SJT 類型、三芯、最長 15 英尺與扁腳、額定功率 15 安培與 125 伏特的接地連接頭。
- 預期要以 230 伏特來運作的裝置(美國使用):使用列於 UL 及通過 CSA 認證的電線組,包括:線徑 至少 18 AWG、SVT 或 SJT 類型、三蕊導線、長度上限 15 英尺,以及額定電流 15 安培、額定電壓 250 伏特的串聯片、接地型連接插頭。
- 對於預期要以 230 伏特來運作的裝置(美國以外地區):請使用具有接地型連接插頭的電線組。這類電線應通過設備安裝所在國家/地區的安全規範審核。
- 特定國家或地區專用的電源線通常只會在該國家或地區提供。

# 第4章 拆箱和設定

本節中的資訊可協助您拆箱和設定伺服器。拆箱伺服器時,請檢查包裝內的物品是否正確無誤,並瞭解在 哪裡可以找到伺服器序號和 Lenovo XClarity Controller 存取的資訊。設定伺服器時,請務必遵循第 51 頁 「伺服器設定核對清單」中的指示。

# 伺服器套件內容

當您收到伺服器時,請確認裝運箱中包含您預期收到的所有東西。

伺服器套件包含下列項目:

- 伺服器
- 滑軌安裝套件\*。套件中提供了安裝手冊。
- 材料包裝盒,其中包含電源線\*、配件套件和印刷文件等項目。

#### 附註:

- 所列出的部分項目僅限部分型號提供。
- 標示星號 (\*) 的項目為選配。

如果有任何項目遺漏或損壞,請洽詢購買處。請務必保留您的購買證明及包裝材料,日後在要求保固服務時,可能會用到這些資料。

# 識別伺服器並存取 Lenovo XClarity Controller

本節包含如何識別伺服器,以及在哪裡找到 Lenovo XClarity Controller 存取資訊的指示。

#### 識別您的伺服器

當您聯絡 Lenovo 請求協助時,機型、型號和序號資訊有助於支援技術人員識別您的伺服器,並提供更快速的服務。

下圖顯示含有伺服器型號、機型和序號的 ID 標籤位置。您也可以將其他系統資訊標籤新增至伺服器正面的客戶標籤空間中。

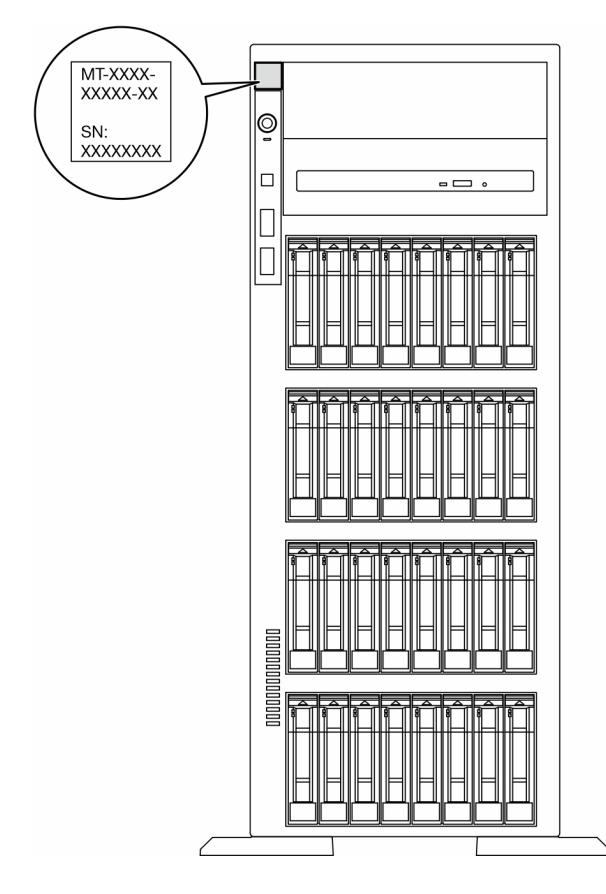

## 圖例16. ID 標籤的位置

Lenovo XClarity Controller 網路存取標籤

此外,Lenovo XClarity Controller 網路存取標籤貼在前方擋板上,內含可使用拉動存取的 MAC 位址。

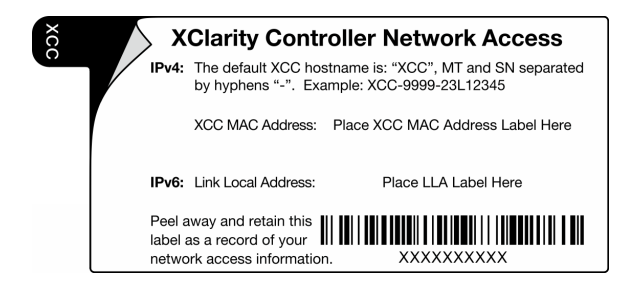

圖例 17. 拉出式資訊標籤上的 Lenovo XClarity Controller 網路存取標籤

#### 服務標籤和 QR 代碼

此外,伺服器蓋板表面則有系統服務標籤,其中提供了行動裝置存取服務資訊的快速回應 (QR) 碼。您可以使用行動裝置的 QR 代碼讀取應用程式來掃描 QR 代碼,快速存取服務資訊網頁。服務資訊網頁提供零件安裝與更換影片的其他資訊,以及用於解決方案支援的錯誤碼。

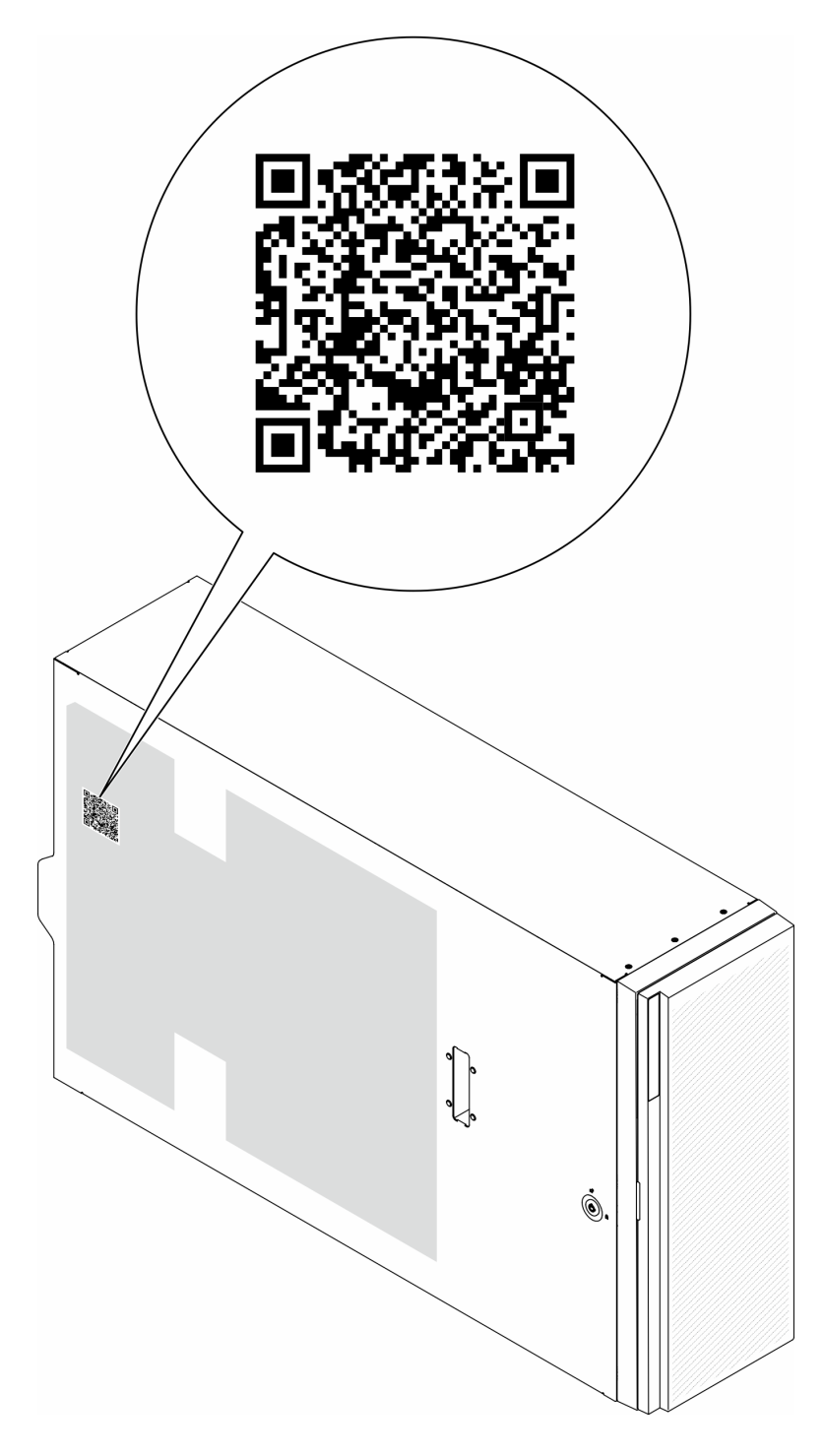

圖例 18. 服務標籤和 QR 代碼

# 伺服器設定核對清單

使用伺服器設定核對清單,可確定您已執行伺服器設定需要的所有作業。

伺服器設定程序會依伺服器出廠時的配置而有所不同。在某些情況下,伺服器已完整配置,您只需要將伺服器連接至網路和 AC 電源,即可啟動伺服器。在其他情況下,伺服器需要安裝硬體選配產品、進行硬 體和韌體配置,以及安裝作業系統。

下列步驟説明一般的伺服器設定程序。

#### 設定伺服器硬體

完成下列程序以設定伺服器硬體。

- 1. 打開伺服器的包裝。請參閱第 49 頁 「伺服器套件內容」。
- 2. 安裝任何必要的硬體或伺服器選配產品。請參閱使用手冊或硬體維護手冊中的「硬體更換程序」。
- 3. 如有需要,請將滑軌安裝到標準機櫃。請依照滑軌安裝套件隨附的*滑軌安裝手冊*中的指示進行。
- 如有需要,請將伺服器安裝到標準機櫃中。請參閱使用手冊或硬體維護手冊中的「將伺服器安裝 到機架」。
- 5. 將所有外部纜線連接至伺服器。請參閱第 19 頁第 2 章 「伺服器元件」以瞭解接頭位置。
  - 一般而言,您需要連接下列纜線:
  - 將伺服器連接至電源
  - 將伺服器連接至資料網路
  - 將伺服器連接至儲存裝置
  - 將伺服器連接至管理網路
- 6. 開啟伺服器電源。

電源按鈕位置和電源 LED 於以下內容中詳述:

- 第 19 頁第 2 章 「伺服器元件」
- 第 30 頁 「透過系統 LED 和診斷顯示器進行疑難排解」

您可以用下列任何一種方式開啟伺服器(電源 LED 亮起):

- 按下電源按鈕。
- 伺服器可以在斷電後自動重新開機。
- 伺服器可回應傳送至 Lenovo XClarity Controller 的遠端開機要求。

**附註:**您可以存取管理處理器介面來配置系統,不需要開啟伺服器電源。只要伺服器連接電源,就能使 用管理處理器介面。如需存取管理伺服器處理器的相關詳細資料,請參閱與您伺服器相容的 XCC 文件 中的「開啟並使用 XClarity Controller Web 介面」一節,網址為 https://pubs.lenovo.com/lxcc-overview/。

7. 驗證伺服器。確定電源 LED、乙太網路接頭 LED 和網路 LED 都亮起綠燈,這表示伺服器硬體已 設定成功。

如需 LED 指示的相關資訊,請參閱第 30 頁 「系統 LED 和診斷顯示器」。

#### 配置系統

完成下列程序以配置系統。如需詳細指示,請參閱第 55 頁第 5 章 「系統配置」。

- 1. 設定 Lenovo XClarity Controller 的網路連線,以連接到管理網路。
- 2. 如有需要,可更新伺服器韌體。
- 3. 配置伺服器的韌體。
  - 可使用下列資訊進行 RAID 配置:
  - https://lenovopress.lenovo.com/lp0578-lenovo-raid-introduction
  - https://lenovopress.lenovo.com/lp0579-lenovo-raid-management-tools-and-resources
- 4. 安裝作業系統。

5. 備份伺服器配置。

6. 安裝適用於伺服器的應用程式和程式。

# 第5章 系統配置

完成下列程序以配置您的系統。

# 設定 Lenovo XClarity Controller 的網路連線

您必須先指定 Lenovo XClarity Controller 如何連接至網路,才能透過網路存取 Lenovo XClarity Controller。依 據網路連線的實作方式,您可能也需要指定靜態 IP 位址。

如果不使用 DHCP,下列方法可用於設定 Lenovo XClarity Controller 的網路連線:

- 如果有監視器連接至伺服器,您可以使用 Lenovo XClarity Provisioning Manager 來設定網路連線。
  - 請完成下列步驟,以使用 Lenovo XClarity Controller 將 Lenovo XClarity Provisioning Manager 連接至網路。
    - 2. 按下畫面上指示的按鍵以顯示 Lenovo XClarity Provisioning Manager 介面。(如需相關資訊,請參閱與您伺服器相容的 LXPM 文件中的「啟動」一節,網址為 https://pubs.lenovo.com/lxpm-overview/。)
    - 3. 移至 LXPM → UEFI 設定 → BMC 設定,以指定 Lenovo XClarity Controller 連線至網路的方式。

一如果您選擇靜態 IP 連線,請確定網路上有您指定的 IPv4 或 IPv6 位址。

一如果您選擇 DHCP 連線,請確定伺服器的 MAC 位址已配置在 DHCP 伺服器中。

- 4. 按一下確定以套用設定並等待兩到三分鐘。
- 5. 使用 IPv4 或 IPv6 位址連接 Lenovo XClarity Controller。

**重要事項:**Lenovo XClarity Controller 最初設定的使用者名稱和密碼分別為 USERID 和 PASSW0RD (當中所含的是數字 0,不是字母 O)。此預設使用者設定具有監督者存取權。在起始配置期間務必 變更此使用者名稱和密碼,以加強安全性。

 如果沒有監視器連接至伺服器,您可以透過 Lenovo XClarity Controller 介面來設定網路連線。將乙太網路纜線從筆記型電腦連接至伺服器上的 XCC 系統管理埠。如需瞭解 XCC 系統管理埠 的位置,請參 閱第 19 頁第 2 章 「伺服器元件」。

附註:確定您已修改筆記型電腦上的 IP 設定,使其位在與伺服器預設值相同的網路中。

貼在拉出式資訊標籤上的 Lenovo XClarity Controller 網路存取標籤提供預設的 IPv4 位址和 IPv6 鏈結本端 位址 (LLA)。請參閱第 49 頁 「識別伺服器並存取 Lenovo XClarity Controller」。

如果您要使用行動裝置中的 Lenovo XClarity Administrator 行動應用程式,可以透過伺服器的 Lenovo XClarity Controller USB 接頭連接至 Lenovo XClarity Controller 。如需瞭解 Lenovo XClarity Controller USB 接頭的位置,請參閱第 19 頁第 2 章 「伺服器元件」。

附註: Lenovo XClarity Controller USB 接頭模式必須設為管理 Lenovo XClarity Controller (而非正常 USB 模式)。若要從正常模式切換為 Lenovo XClarity Controller 管理模式,請按住伺服器上的 ID 按鈕至 少 3 秒,直到其 LED 緩慢閃爍(每隔數秒一次)。如需瞭解 ID 按鈕的位置,請參閱第 19 頁第 2 章 「伺服器元件」。

如果要使用 Lenovo XClarity Administrator 行動應用程式連接:

- 1. 將行動裝置的 USB 纜線連接至伺服器的 Lenovo XClarity Controller USB 接頭。
- 2. 在行動裝置上, 啟用 USB 網際網路共用功能。
- 3. 在行動裝置上, 啟動 Lenovo XClarity Administrator 行動應用程式。
- 4. 如果自動探索已停用,請按一下 USB 探索頁面上的探索以連接到 Lenovo XClarity Controller。

如需使用 Lenovo XClarity Administrator 行動應用程式的相關資訊,請參閱:

http://sysmgt.lenovofiles.com/help/topic/com.lenovo.lxca.doc/lxca\_usemobileapp.html

# 為 Lenovo XClarity Controller 連線設定正面 USB 埠

您必須先配置 USB 埠用於 Lenovo XClarity Controller 連線,才能透過正面 USB 埠存取 Lenovo XClarity Controller。

## 伺服器支援

若要查看您的伺服器是否支援透過正面 USB 埠存取 Lenovo XClarity Controller, 請檢查下列其中一項:

- 請參閱第 19 頁第 2 章 「伺服器元件」。
- 如果您伺服器的 USB 埠上有扳手圖示,您可以將 USB 埠設定為連接到 Lenovo XClarity Controller。 它也是唯一支援透過 USB 自動更新韌體和 RoT 安全模組的 USB 埠。

#### 為 Lenovo XClarity Controller 連線設定 USB 埠

您可以執行下列其中一個步驟,將 USB 埠在一般和 Lenovo XClarity Controller 管理作業之間切換。

- 按住 ID 按鈕至少 3 秒,直到其 LED 緩慢閃爍(每隔數秒一次)。如需瞭解 ID 按鈕的位置,請參 閲第 19 頁第 2 章 「伺服器元件」。
- 在 Lenovo XClarity Controller 管理控制器 CLI 中,執行 usbfp 指令。如需使用 Lenovo XClarity Controller CLI 的相關資訊,請參閱與您伺服器相容的 XCC 文件中的「指令行介面」一節,網址為 https://pubs.lenovo.com/lxcc-overview/。
- 在 Lenovo XClarity Controller 管理控制器 Web 介面中,按一下 BMC 配置 → 網路 → 前方面板 USB 埠管 理員。如需 Lenovo XClarity Controller Web 介面功能的相關資訊,請參閱與您伺服器相容的 XCC 文件中的「XClarity Controller Web 介面功能的説明」一節,網址為 https://pubs.lenovo.com/lxcc-overview/。

#### 檢查 USB 埠目前設定

您也可以使用 Lenovo XClarity Controller 管理控制器 CLI (usbfp 指令) 或 Lenovo XClarity Controller 管理控制器 Web 介面 (BMC 配置 → 網路 → 前方面板 USB 埠管理員) 來檢查 USB 埠的目前設定。請參 関與您伺服器相容的 XCC 文件中的「指令行介面」和「XClarity Controller Web 介面功能的説明」兩 節,網址為 https://pubs.lenovo.com/lxcc-overview/。

# 更新韌體

有數個選項可更新伺服器的韌體。

您可以使用此處列出的工具,為您的伺服器及安裝在伺服器中的裝置更新為最新版的韌體。

• 您可以在下列網站找到更新韌體相關的最佳做法:

- https://lenovopress.lenovo.com/lp0656-lenovo-thinksystem-firmware-and-driver-update-best-practices

• 最新的韌體可以在下列網站找到:

- https://datacentersupport.lenovo.com/tw/en/products/servers/thinksystem/st650v3/7d7a/downloads/driver-list/

• 您可以訂閱產品通知以隨時掌握韌體更新情況:

- https://datacentersupport.lenovo.com/solutions/ht509500

#### 靜態組合 (Service Pack)

Lenovo 通常以稱為靜態組合 (Service Pack) 的組合發佈韌體。為確保所有韌體更新相容,您應該同時 更新所有韌體。如果 Lenovo XClarity Controller 和 UEFI 的韌體都要更新,請先更新 Lenovo XClarity Controller 的韌體。

#### 更新方法術語

- 頻內更新。使用在伺服器核心 CPU 上執行的作業系統內的工具或應用程式,來執行安裝或更新。
- 頻外更新。由收集更新,然後將更新引導至目標子系統或裝置的 Lenovo XClarity Controller 來執行安 裝或更新。頻外更新與在核心 CPU 上執行的作業系統沒有相依性。不過,大部分頻外作業都要求伺 服器處於 S0 (運作中)電源狀態。
- 正中目標更新。安裝或更新是從目標伺服器本身上執行的已安裝作業系統起始。
- 偏離目標更新。從與伺服器的 Lenovo XClarity Controller 直接互動的計算裝置起始的安裝或更新。
- 靜態組合 (Service Pack)。靜態組合 (Service Pack) 是經過設計和測試的配套更新,可提供相互依存的功能、效能和相容性。靜態組合 (Service Pack) 因伺服器機型而各異,是專為支援特定 Windows Server、Red Hat Enterprise Linux (RHEL) 和 SUSE Linux Enterprise Server (SLES) 作業系統發行套件所建置(提供韌體 和裝置驅動程式更新)。另有僅含機型特有韌體的靜態組合 (Service Pack) 供使用。

#### 韌體更新工具

請參閱下表判斷可用於安裝及設定韌體的最佳 Lenovo 工具:

| 工具                                                      | 支援的更<br>新方法              | 核心系統韌<br>體更新 | Ⅰ/O 裝置韌<br>體更新 | 硬碟韌體<br>更新 | 圖形使用<br>者介面  | 指令行介<br>面    | 支援靜<br>態組合<br>(Service<br>Pack) |
|---------------------------------------------------------|--------------------------|--------------|----------------|------------|--------------|--------------|---------------------------------|
| Lenovo XClarity<br>Provisioning<br>Manager<br>(LXPM)    | 頻內 <b>2</b><br>正中目標      | $\checkmark$ |                |            | $\checkmark$ |              |                                 |
| Lenovo XClarity<br>Controller<br>(XCC)                  | 頻內<br>4<br>頻外<br>偏離目標    | $\checkmark$ | 選取的 I/O<br>裝置  | $\sqrt{3}$ | $\checkmark$ |              | $\checkmark$                    |
| Lenovo XClarity<br>Essentials OneCLI<br>(OneCLI)        | 頻內<br>頻外<br>正中目標<br>偏離目標 | $\checkmark$ | 所有 I/O<br>裝置   | √3         |              | $\checkmark$ | $\checkmark$                    |
| Lenovo XClarity<br>Essentials<br>UpdateXpress<br>(LXCE) | 頻內<br>頻外<br>正中目標<br>偏離目標 | $\checkmark$ | 所有 I/O<br>裝置   |            | $\checkmark$ |              | $\checkmark$                    |

| 工具                                                                                                 | 支援的更<br>新方法              | 核心系統韌<br>體更新 | I/O 裝置韌<br>體更新 | 硬碟韌體<br>更新 | 圖形使用<br>者介面         | 指令行介<br>面           | 支援靜<br>態組合<br>(Service<br>Pack) |
|----------------------------------------------------------------------------------------------------|--------------------------|--------------|----------------|------------|---------------------|---------------------|---------------------------------|
| Lenovo XClarity<br>Essentials Bootable<br>Media Creator<br>(BoMC)                                  | 頻內<br>頻外<br>偏離目標         | $\checkmark$ | 所有 I/O<br>裝置   |            | √<br>(BoMC<br>應用程式) | √<br>(BoMC<br>應用程式) | $\checkmark$                    |
| Lenovo XClarity<br>Administrator<br>(LXCA)                                                         | 頻內1<br>頻外2<br>偏離目標       | $\checkmark$ | 所有 I/O<br>裝置   |            | $\checkmark$        |                     | $\checkmark$                    |
| Lenovo XClarity<br>Integrator (LXCI)<br>VMware vCenter 適<br>用版                                     | 頻外<br>偏離目標               | $\checkmark$ | 選取的 I/O<br>裝置  |            | $\checkmark$        |                     |                                 |
| Lenovo XClarity<br>Integrator (LXCI)<br>Microsoft Windows<br>Admin Center 適用版                      | 頻內<br>頻外<br>正中目標<br>偏離目標 | $\checkmark$ | 所有 I/O<br>裝置   |            | $\checkmark$        |                     | $\checkmark$                    |
| Lenovo XClarity<br>Integrator<br>(LXCI) Microsoft<br>System Center<br>Configuration<br>Manager 適用版 | 頻內<br>正中目標               | V            | 所有 I/O<br>裝置   |            | V                   |                     | V                               |

#### 附註:

- 1. 適用於 I/O 韌體更新。
- 2. 適用於 BMC 和 UEFI 韌體更新。
- 3. 僅以下工具和方法支援硬碟韌體更新:
  - XCC 裸機更新 (BMU): 頻內,需要系統重新開機。
  - Lenovo XClarity Essentials OneCLI:
    - 一對於 ThinkSystem V2 和 V3 產品支援的硬碟(舊硬碟): 頻內,不需要系統重新開機。
    - 一對於僅 ThinkSystem V3 產品支援的硬碟(新硬碟):暫存到 XCC,然後使用 XCC BMU 完成更新(頻 內,需要系統重新開機)。
- 4. 僅裸機更新 (BMU)。

## • Lenovo XClarity Provisioning Manager

您可以從 Lenovo XClarity Provisioning Manager 更新 Lenovo XClarity Controller 韌體、UEFI 韌體及 Lenovo XClarity Provisioning Manager 軟體。

**附註:**依預設, Lenovo XClarity Provisioning Manager 圖形使用者介面會在您啟動伺服器並按下畫面上指示的按鍵時顯示。如果您已經將該預設值變更為文字型系統設定,則您可以從文字型系統設定介面開啟圖形使用者介面。

如需有關使用 Lenovo XClarity Provisioning Manager 更新韌體的其他資訊,請參閱: 與您伺服器相容的 LXPM 文件中的「韌體更新」一節,網址為 https://pubs.lenovo.com/lxpm-overview/

### Lenovo XClarity Controller

如果您需要安裝特定更新項目,可以針對特定伺服器使用 Lenovo XClarity Controller 介面。

#### 附註:

 若要透過 Windows 或 Linux 執行頻內更新,必須安裝作業系統驅動程式,而且必須啟用 Ethernet-over-USB(有時稱為 LAN over USB)介面。

如需配置 Ethernet over USB 的其他資訊,請參閱:

與您伺服器相容的 XCC 文件版本中的「配置 Ethernet over USB」一節,網址為 https://pubs.lenovo.com/lxcc-overview/

 如果您要透過 Lenovo XClarity Controller 來更新韌體,請確定您已下載並安裝適用於伺服器作業 系統的最新裝置驅動程式。

如需有關使用 Lenovo XClarity Controller 更新韌體的其他資訊,請參閱:

與您伺服器相容的 XCC 文件中的「更新伺服器韌體」一節,網址為 https://pubs.lenovo.com/lxcc-overview/

#### Lenovo XClarity Essentials OneCLI

Lenovo XClarity Essentials OneCLI 是一套指令行應用程式集合,可用於管理 Lenovo 伺服器。其更新 應用程式可用於更新伺服器的韌體和裝置驅動程式。更新可在伺服器的主機作業系統內(頻內)執 行或透過伺服器的 BMC(頻外)從遠端執行。

如需有關使用 Lenovo XClarity Essentials OneCLI 更新韌體的其他資訊,請參閱:

https://pubs.lenovo.com/lxce-onecli/onecli\_c\_update

#### Lenovo XClarity Essentials UpdateXpress

Lenovo XClarity Essentials UpdateXpress 透過圖形使用者介面 (GUI) 提供大多數的 OneCLI 更新功能。可用 於獲得和部署靜態組合更新套件和個別更新項目。靜態組合包含 Microsoft Windows 和 Linux 適用的 韌體和裝置驅動程式更新。

您可以從下列位置取得 Lenovo XClarity Essentials UpdateXpress:

https://datacentersupport.lenovo.com/solutions/lnvo-xpress

#### Lenovo XClarity Essentials Bootable Media Creator

您可以使用 Lenovo XClarity Essentials Bootable Media Creator 來建立適合在受支援伺服器上執行韌體 更新、VPD 更新、庫存和 FFDC 收集、進階系統配置、FoD 金鑰管理、安全清除、RAID 配置和 診斷的可開機媒體。

您可以從下列位置取得 Lenovo XClarity Essentials BoMC:

https://datacentersupport.lenovo.com/solutions/lnvo-bomc

#### Lenovo XClarity Administrator

如果您要使用 Lenovo XClarity Administrator 管理多部伺服器,可以透過該介面更新所有受管理伺服器的 韌體。透過為受管理端點指派韌體相容性原則來簡化韌體管理。當您建立相容性原則並指派給受管理端點 時, Lenovo XClarity Administrator 會監視這些端點的庫存變更,並標示出不相容的端點。

如需有關使用 Lenovo XClarity Administrator 更新韌體的其他資訊,請參閱:

http://sysmgt.lenovofiles.com/help/topic/com.lenovo.lxca.doc/update\_fw.html

#### • Lenovo XClarity Integrator 供應項目

Lenovo XClarity Integrator 供應項目可以將 Lenovo XClarity Administrator 及伺服器的管理功能,與特定部署基礎架構(例如 VMware vCenter、Microsoft 系統管理中心或 Microsoft System Center)中使用的軟體整合。

如需有關使用 Lenovo XClarity Integrator 更新韌體的其他資訊,請參閱:

https://pubs.lenovo.com/lxci-overview/

# 配置韌體

有數個選項可用來安裝和設定伺服器的韌體。

**重要事項:**Lenovo 不建議將 Option ROM 設定為 Legacy(傳統),但您可以視需要進行此設定。請注意,此設定會阻止載入插槽裝置的 UEFI 驅動程式,這可能會對 Lenovo 軟體(例如 LXCA、OneCLI 和 XCC)造成不良副作用。這些副作用包括但不限於無法判斷配接卡詳細資料,例如型號名稱和韌體版本。例如,「ThinkSystem RAID 930-16i 4GB 快閃記憶體」可能會顯示為「配接卡 06:00:00」。在某些情況下,特定 PCIe 配接卡上的功能可能未正確啟用。

#### • Lenovo XClarity Provisioning Manager (LXPM)

您可以從 Lenovo XClarity Provisioning Manager 配置伺服器的 UEFI 設定。

附註: Lenovo XClarity Provisioning Manager 提供了圖形使用者介面來配置伺服器。也可以使用文字型介面的系統配置 (Setup Utility)。您可以在 Lenovo XClarity Provisioning Manager 選擇重新啟動伺服器,並存取文字型介面。此外,您可以將文字型介面選定為啟動 LXPM 時的預設顯示介面。若要這麼做,請移至 Lenovo XClarity Provisioning Manager → UEFI 設定 → 系統設定 → <F1> Start Control → 文字設定。若要使用圖形使用者介面啟動伺服器,請選取自動或工具套件。

如需相關資訊,請參閱下列文件:

一 搜尋與您伺服器相容的 LXPM 文件版本,網址為 https://pubs.lenovo.com/lxpm-overview/

- UEFI 使用手册, 網址為 https://pubs.lenovo.com/uefi-overview/

#### Lenovo XClarity Essentials OneCLI

您可以使用配置應用程式和指令來檢視現行系統的配置設定,以及變更 Lenovo XClarity Controller 與 UEFI。儲存的配置資訊可用於複製或還原其他系統。

如需使用 Lenovo XClarity Essentials OneCLI 配置伺服器的相關資訊,請參閱:

https://pubs.lenovo.com/lxce-onecli/onecli\_c\_settings\_info\_commands

#### Lenovo XClarity Administrator

您可以使用一致的配置,為所有伺服器快速進行佈建和預先佈建。您可以將配置設定(例如本端儲存體、 I/O 配接卡、開機設定、韌體、埠、Lenovo XClarity Controller 和 UEFI 設定)儲存為 Server Pattern,方 便套用到一部或多部受管理伺服器。當 Server Pattern 更新時,變更內容會自動部署至套用的伺服器。

如需使用 Lenovo XClarity Administrator 更新韌體的特定詳細資料,請參閱:

http://sysmgt.lenovofiles.com/help/topic/com.lenovo.lxca.doc/server\_configuring.html

#### Lenovo XClarity Controller

您可以透過 Lenovo XClarity ControllerWeb 介面、指令行介面或 Redfish API 來配置伺服器的管理處理器。 如需使用 Lenovo XClarity Controller 配置伺服器的相關資訊,請參閱: 與您伺服器相容的 XCC 文件中的「配置伺服器」一節,網址為 https://pubs.lenovo.com/lxcc-overview/

# 記憶體模組配置

記憶體效能取決於幾種變數,例如記憶體模式、記憶體速度、記憶體排、記憶體安裝和處理器。

如需最佳化記憶體效能及配置記憶體的資訊,請至 Lenovo Press 網站:

https://lenovopress.lenovo.com/servers/options/memory

此外,您可以善用以下網站提供的記憶體配置程式:

## 啟用 Software Guard Extensions (SGX)

Intel<sup>®</sup> Software Guard Extensions (Intel<sup>®</sup> SGX) 的運作有一個假設條件,即安全範圍僅包含 CPU 封裝的內部,而 DRAM 則不受信任。

請務必參閱*使用手冊或硬體維護手冊*中的「記憶體模組安裝規則和順序」一節,其中指定您的伺服器是否支援 SGX 並列出 SGX 配置的記憶體模組插入順序。

完成下列步驟以啟用 SGX。

- 步驟 1. 重新啟動系統。在作業系統啟動之前,按下畫面上指示的按鍵以進入 Setup Utility。 (如需相關資訊,請參閱與您伺服器相容的 LXPM 文件中的「啟動」一節,網址為 https://pubs.lenovo.com/lxpm-overview/。)
- 步驟 2. 移至系統設定 → 處理器 → UMA 型叢集,然後停用該選項。
- 步驟 3. 移至系統設定 → 處理器 → 全記憶體加密 (TME),然後啟用該選項。

步驟 4. 储存變更,然後移至**系統設定 → 處理器 → SW Guard Extension (SGX)**,然後啟用該選項。

# RAID 配置

使用獨立磁碟備用陣列 (RAID) 來儲存資料仍是增加伺服器儲存效能、可用性和容量最普遍又符合成本效 益的一種方法。

RAID 允許多個硬碟同時處理 I/O 要求,以提高效能。RAID 還可以使用其餘硬碟中的資料重組(或重建) 故障硬碟中的遺失資料,以免硬碟故障時遺失資料。

RAID 陣列(也稱為 RAID 硬碟群組)是多個實體硬碟的群組,運用某種常用方法分配硬碟之間的資料。虛擬硬碟(也稱為虛擬磁碟或邏輯硬碟)是硬碟群組中的分割區,硬碟群組是由硬碟上的連續資料區段所組成。虛擬硬碟是以實體磁碟的形式呈現給主機作業系統,而且可供分割以建立 OS 邏輯硬碟或磁區。

您可以在下列 Lenovo Press 網站上找到 RAID 簡介:

https://lenovopress.lenovo.com/lp0578-lenovo-raid-introduction

您可以在下列 Lenovo Press 網站上找到 RAID 管理工具和資源的詳細資訊:

https://lenovopress.lenovo.com/lp0579-lenovo-raid-management-tools-and-resources

#### Intel VROC

#### 啟用 Intel VROC

在為 NVMe 硬碟設定 RAID 之前,請遵循以下步驟啟用 VROC:

- 1. 重新啟動系統。在作業系統啟動之前,按下畫面上指示的按鍵以進入 Setup Utility。(如需相關資訊,請 參閱與您伺服器相容的 LXPM 文件中的「啟動」一節,網址為 https://pubs.lenovo.com/lxpm-overview/。)
- 2. 前往系統設定 → 裝置與 I/O 埠 → Intel® VMD 技術 → 啟用/停用 Intel® VMD, 然後啟用該選項。
- 3. 儲存變更,然後重新啟動系統。

#### Intel VROC 配置

Intel 提供具有不同 RAID 層級和 SSD 支援的各種 VROC 配置。請參閱以下詳細資料。

### 附註:

- 支援的 RAID 層級因型號而異。如需 ST650 V3 支援的 RAID 層級相關資訊,請參閱技術規格。
- 如需取得和安裝啟動金鑰的相關資訊,請參閱 https://fod.lenovo.com/lkms。

| PCIe NVMe SSD 的 Intel VROC<br>配置 | 需求                                                        |
|----------------------------------|-----------------------------------------------------------|
| Intel VROC 標準                    | <ul> <li>支援 RAID 層級 0、1 和 10</li> <li>需要啟動金鑰</li> </ul>   |
| Intel VROC Premium               | <ul> <li>支援 RAID 層級 0、1、5 和 10</li> <li>需要啟動金鑰</li> </ul> |
| SATA SSD 的 Intel VROC 配置         | 需求                                                        |
| Intel VROC SATA RAID             | • 支援 RAID 層級 0、1、5 和 10。                                  |

# 部署作業系統

有數個選項可用來在伺服器上部署作業系統。

## 可用的作業系統

- Microsoft Windows Server
- VMware ESXi
- Red Hat Enterprise Linux
- SUSE Linux Enterprise Server

可用作業系統的完整清單:https://lenovopress.lenovo.com/osig。

## 使用工具進行的部署

## • 多伺服器

可用的工具:

- Lenovo XClarity Administrator

http://sysmgt.lenovofiles.com/help/topic/com.lenovo.lxca.doc/compute\_node\_image\_deployment.html

- Lenovo XClarity Essentials OneCLI https://pubs.lenovo.com/lxce-onecli/onecli r uxspi proxy tool
- Lenovo XClarity Integrator SCCM 部署套件(僅適用於 Windows 作業系統) https://pubs.lenovo.com/lxci-deploypack-sccm/dpsccm c endtoend deploy scenario

## • 單伺服器

## 可用的工具:

- Lenovo XClarity Provisioning Manager 與您伺服器相容的 LXPM 文件中的「OS 安裝」一節,網址為 https://pubs.lenovo.com/lxpm-overview/
- Lenovo XClarity Essentials OneCLI https://pubs.lenovo.com/lxce-onecli/onecli r uxspi proxy tool
- Lenovo XClarity Integrator SCCM 部署套件(僅適用於 Windows 作業系統) https://pubs.lenovo.com/lxci-deploypack-sccm/dpsccm\_c\_endtoend\_deploy\_scenario

## 手動部署

如果您無法存取上述工具,請遵循以下指示下載對應的 OS 安裝手冊,然後參考該手冊手動部署作業系統。

- 1. 前往 https://datacentersupport.lenovo.com/solutions/server-os。
- 2. 從導航窗格選取作業系統,並按一下 Resources (資源)。
- 3. 找出「OS Install Guides (OS 安裝指南區域)」,並按一下安裝指示。然後,遵循指示完成作業系統部署作業。

# 備份伺服器配置

設定伺服器或對配置進行變更後,最好先完整備份伺服器配置。

請確定為下列伺服器元件建立備份:

#### • 管理處理器

您可以透過 Lenovo XClarity Controller 介面來備份管理處理器配置。如需備份管理處理器配置的相關 詳細資料,請參閱:

與您伺服器相容的 XCC 文件中的「備份 BMC 配置」一節,網址為 https://pubs.lenovo.com/lxcc-overview/。

或者,您可以使用 Lenovo XClarity Essentials OneCLI 中的 save 指令建立所有配置設定的備份。如 需 save 指令的相關資訊,請參閱:

https://pubs.lenovo.com/lxce-onecli/onecli\_r\_save\_command

• 作業系統

使用您的備份方法來備份伺服器的作業系統和使用者資料。
# 附錄 A 取得說明和技術協助

若您需要説明、服務或技術協助,或想取得更多有關 Lenovo 產品的相關資訊,您可從 Lenovo 獲得許 多相關資源來協助您。

在「全球資訊網 (WWW)」上,提供了 Lenovo 系統、選配裝置、維修及支援的最新相關資訊:

#### http://datacentersupport.lenovo.com

附註:IBM 是 Lenovo 處理 ThinkSystem 所偏好的服務供應商

## 致電之前

致電之前,您可以採取幾項步驟來嘗試自行解決問題。如果您確定需要致電尋求協助,請收集維修技術人員需要的資訊,以便更快地解決您的問題。

### 嘗試自行解決問題

只要遵照 Lenovo 線上說明或產品文件內的疑難排解程序,您就可以自行解決許多問題,而不需要向外尋求協助。線上說明也說明了您可執行的診斷測試。大部分的系統、作業系統和程式文件都提供了疑難排解程序以及錯誤訊息和錯誤碼的說明。如果您懷疑軟體有問題,請參閱作業系統文件或程式的文件。

您可以在以下位置找到 ThinkSystem 產品的產品文件:

#### https://pubs.lenovo.com/

您可以採取這些步驟來嘗試自行解決問題:

- 檢查所有的纜線,確定纜線已經連接。
- 檢查電源開關,確定系統及所有選配裝置都已開啟。
- 檢查是否有適用於 Lenovo 產品的更新軟體、韌體和作業系統裝置驅動程式。(請參閱以下連結) 「Lenovo 保固」條款聲明,作為 Lenovo 產品的擁有者,您必須負責維護並更新產品的所有軟體及韌 體(除非其他維護合約涵蓋此項服務)。如果軟體升級中已記載問題的解決方案,維修技術人員將 會要求您升級軟體及韌體。
  - 驅動程式和軟體下載

— https://datacentersupport.lenovo.com/tw/en/products/servers/thinksystem/st650v3/7d7a/downloads/driver-list/

一 作業系統支援中心

- https://datacentersupport.lenovo.com/solutions/server-os

一作業系統安裝指示

- https://pubs.lenovo.com/#os-installation

- 如果您已在環境中安裝新的硬體或軟體,請查看 https://serverproven.lenovo.com,以確定您的產品支援此硬體或軟體。
- 請參閱使用手冊或硬體維護手冊中的「問題判斷」以找出問題並解決。
- 請造訪 http://datacentersupport.lenovo.com,並查看是否有資訊可協助您解決問題。
   如果要尋找適合您伺服器的 Tech 提示:
  - 1. 請移至 http://datacentersupport.lenovo.com 並瀏覽至您伺服器的支援頁面。
  - 2. 按一下導覽窗格中的 How To's (產品問題及解決方式)。
  - 3. 在下拉功能表中,按一下 Article Type(文章類型) → Solution(解決方案)。

遵循畫面上的指示,選擇您所碰到之問題的類別。

• 請查閱 https://forums.lenovo.com/t5/Datacenter-Systems/ct-p/sv\_eg 上的 Lenovo 資料中心論壇,瞭解是否 有其他人遇到類似的問題。

### 收集致電支援中心所需要的資訊

在您需要尋求 Lenovo 產品的保固服務時,若在電話詢問之前準備好適當相關資訊,維修技術人員將會更有效地協助您解決問題。您也可以造訪 http://datacentersupport.lenovo.com/warrantylookup,以取得有關產品保固的詳細資訊。

收集下列資訊,提供給維修技術人員。此資料將會協助維修技術人員快速提供問題的解決方案,確保您 能獲得所約定的服務等級。

- 軟硬體維護合約號碼(如其適用)
- 機型號碼(Lenovo 4 位數的機器 ID)。您可以在 ID 標籤上找到機型號碼,請參閱使用手冊或系統配置 手冊中的第 49 頁 「識別伺服器並存取 Lenovo XClarity Controller」。
- 型號
- 序號
- 現行系統 UEFI 及韌體版本
- 其他相關資訊,例如錯誤訊息及日誌

如不致電 Lenovo 支援中心,您可以前往 https://support.lenovo.com/servicerequest 提交電子服務要求。提交 「電子服務要求」即會開始透過向維修技術人員提供相關資訊以決定問題解決方案的程序。一旦您已經完成 並提交「電子服務要求」,Lenovo 維修技術人員即可開始制定解決方案。

### 收集服務資料

若要明確識別伺服器問題的根本原因或回應 Lenovo 支援中心的要求,您可能需要收集能夠用於進一步分析的服務資料。服務資料包含事件日誌和硬體庫存等資訊。

您可以透過下列工具收集服務資料:

### Lenovo XClarity Provisioning Manager

使用 Lenovo XClarity Provisioning Manager 的「收集服務資料」功能收集系統服務資料。您可以收集現有的系統日誌資料,或執行新診斷以收集新資料。

### • Lenovo XClarity Controller

您可以使用 Lenovo XClarity Controller Web 介面或 CLI 收集伺服器的服務資料。您可以儲存此檔案,並將其傳送至 Lenovo 支援中心。

- 如需使用 Web 介面收集服務資料的相關資訊,請參閱與您伺服器相容的 XCC 文件版本中的「備份 BMC 配置」一節,網址為 https://pubs.lenovo.com/lxcc-overview/。
- 如需使用 CLI 收集服務資料的相關資訊,請參閱與您伺服器相容的 XCC 文件版本中的「XCC ffdc 指令」一節,網址為 https://pubs.lenovo.com/lxcc-overview/。

### Lenovo XClarity Administrator

您可以將 Lenovo XClarity Administrator 設定為當 Lenovo XClarity Administrator 和受管理端點中發生某些可服務事件時,自動收集並傳送診斷檔案至 Lenovo 支援中心。您可以選擇使用 Call Home 將診斷檔案 傳送給 Lenovo 支援中心,或使用 SFTP 傳送至其他服務供應商。也可以手動收集診斷檔案、提出問 題記錄並將診斷檔案傳送給 Lenovo 支援中心。

您可以在下列網址找到在 Lenovo XClarity Administrator 內設定自動問題通知的相關資訊: http://sysmgt.lenovofiles.com/help/topic/com.lenovo.lxca.doc/admin\_setupcallhome.html。

### Lenovo XClarity Essentials OneCLI

Lenovo XClarity Essentials OneCLI 有庫存應用程式可收集服務資料。它可以在頻內和頻外執行。在伺服器的主機作業系統內頻內執行時,OneCLI 除了收集硬體服務資料外,還可收集有關作業系統的資訊,例如作業系統事件日誌。

若要取得服務資料,您可以執行 getinfor 指令。如需執行 getinfor 的相關資訊,請參閱 https://pubs.lenovo.com/lxce-onecli/onecli\_r\_getinfor\_command。

## 聯絡支援中心

您可以聯絡支援中心,針對您的問題取得協助。

您可以透過 Lenovo 授權服務供應商來獲得硬體服務。如果要尋找 Lenovo 授權服務供應商提供保固服務,請 造訪 https://datacentersupport.lenovo.com/serviceprovider,並使用過濾器搜尋不同的國家/地區。對於 Lenovo 支援電話號碼,請參閱 https://datacentersupport.lenovo.com/supportphonelist 以取得您的地區支援詳細資料。

# 附錄 B 文件和支援

本節提供便利的文件、驅動程式與韌體下載以及支援資源。

## 文件下載

本節提供一些便利的文件的簡介和下載鏈結。

### 文件

請從以下網站下載下列產品文件:

https://pubs.lenovo.com/st650-v3/pdf\_files

• 滑軌安裝手冊

一 將滑軌安裝在機架中

• 使用手册

一 完整的概觀、系統配置、硬體元件更換和疑難排解。

選自*使用手冊*中的章節:

一系統配置手冊:伺服器概觀、元件識別、系統 LED 和診斷顯示器、產品拆箱、設定和配置伺服器。

- 一 硬體維護手冊:安裝硬體元件、纜線佈線和疑難排解。
- 訊息和代碼參考

- XClarity Controller、LXPM 和 uEFI 事件

• UEFI 手冊

一UEFI 設定簡介

## 支援中心網站

本節提供驅動程式與韌體下載和支援資源。

### 支援和下載

• ThinkSystem ST650 V3 的驅動程式和軟體下載網站

- https://datacentersupport.lenovo.com/tw/en/products/servers/thinksystem/st650v3/7d7a/downloads/driver-list/

• Lenovo 資料中心論壇

- https://forums.lenovo.com/t5/Datacenter-Systems/ct-p/sv\_eg

• ThinkSystem ST650 V3 的 Lenovo 數據中心支援

- https://datacentersupport.lenovo.com/products/servers/thinksystem/st650v3/7d7a

• Lenovo 授權資訊文件

- https://datacentersupport.lenovo.com/documents/lnvo-eula

• Lenovo Press 網站 (產品指南/資料表/白皮書)

- Lenovo 隱私權聲明
  - https://www.lenovo.com/privacy

- Lenovo 產品安全性諮詢
  - https://datacentersupport.lenovo.com/product\_security/home
- Lenovo 產品保固計劃
  - http://datacentersupport.lenovo.com/warrantylookup
- Lenovo 伺服器作業系統支援中心網站
  - https://datacentersupport.lenovo.com/solutions/server-os
- Lenovo ServerProven 網站 (選配產品相容性查詢)
  - https://serverproven.lenovo.com
- 作業系統安裝指示
  - https://pubs.lenovo.com/#os-installation
- 提交電子問題單 (服務要求)
  - https://support.lenovo.com/servicerequest
- 訂閱 Lenovo Data Center Group 產品通知(隨時掌握韌體更新情況)
  - https://datacentersupport.lenovo.com/solutions/ht509500

# 附錄 C 聲明

Lenovo 不見得會對所有國家或地區都提供本文件所提的各項產品、服務或功能。請洽詢當地的 Lenovo 業務 代表,以取得當地目前提供的產品和服務之相關資訊。

本文件在提及 Lenovo 的產品、程式或服務時,不表示或暗示只能使用 Lenovo 的產品、程式或服務。只要未 侵犯 Lenovo 之智慧財產權,任何功能相當之產品、程式或服務皆可取代 Lenovo 之產品、程式或服務。不 過,其他產品、程式或服務,使用者必須自行負責作業之評估和驗證責任。

對於本文件所説明之主題內容,Lenovo可能擁有其專利或正在進行專利申請。本文件之提供不代表使用者 享有優惠,並且未提供任何專利或專利申請之授權。您可以書面提出查詢,來函請寄到:

Lenovo (United States), Inc. 8001 Development Drive Morrisville, NC 27560 U.S.A. Attention: Lenovo Director of Licensing

LENOVO 係以「現狀」提供本出版品,不提供任何明示或默示之保證,其中包括且不限於不違反規定、 可商用性或特定目的之適用性的隱含保證。有些轄區在特定交易上,不允許排除明示或暗示的保證,因 此,這項聲明不一定適合您。

本資訊中可能會有技術上或排版印刷上的訛誤。因此,Lenovo 會定期修訂;並將修訂後的內容納入新版中。Lenovo 可能會隨時改進及/或變更本出版品所提及的產品及/或程式,而不另行通知。

本文件中所述產品不適用於移植手術或其他的生命維持應用,因其功能失常有造成人員傷亡的可能。本文件中所包含的資訊不影響或變更 Lenovo 產品的規格或保證。本文件不會在 Lenovo 或協力廠商的智慧財 產權以外提供任何明示或暗示的保證。本文件中包含的所有資訊均由特定環境取得,而且僅作為説明用 途。在其他作業環境中獲得的結果可能有所差異。

Lenovo 得以各種 Lenovo 認為適當的方式使用或散佈貴客戶提供的任何資訊,而無需對貴客戶負責。

本資訊中任何對非 Lenovo 網站的敘述僅供參考, Lenovo 對該網站並不提供保證。該等網站提供之資料不屬 於本產品著作物,若要使用該等網站之資料,貴客戶必須自行承擔風險。

本文件中所含的任何效能資料是在控制環境中得出。因此,在其他作業環境中獲得的結果可能有明顯的差異。在開發層次的系統上可能有做過一些測量,但不保證這些測量在市面上普遍發行的系統上有相同的結果。再者,有些測定可能是透過推測方式來評估。實際結果可能不同。本文件的使用者應驗證其特定環境適用的資料。

### 商標

LENOVO 和 THINKSYSTEM 是 Lenovo 之商標。

其他商標的所有權歸其各自擁有者所有。

### 重要聲明

處理器速度表示處理器的內部時脈速度;其他因素也會影響應用程式效能。

CD 或 DVD 光碟機速度是可變的讀取速率。實際速度會有所不同,且通常小於可能達到的最大速度。

當提到處理器儲存體、實際和虛擬儲存體或通道量時,KB代表 1,024 位元組,MB代表 1,048,576 位元組,而 GB代表 1,073,741,824 位元組。

在提到硬碟容量或通訊量時, MB 代表 1,000,000 位元組, 而 GB 代表 1,000,000,000 位元組。使用者可存取 的總容量不一定,視作業環境而定。

內部硬碟的最大容量是指用 Lenovo 提供的目前所支援最大容量的硬碟來替換任何標準硬碟,並裝滿所 有硬碟機槽時的容量。

記憶體上限的計算可能需要使用選配記憶體模組,來更換標準記憶體。

每一個固態記憶體蜂巢都具有本質上可以引起且數目固定的寫入循環。因此,固態裝置具有可以承受的 寫入週期數上限,並以 total bytes written (TBW)表示。超出此限制的裝置可能無法回應系統產生的指 令,或資料可能無法接受寫入。Lenovo將依裝置的「正式發佈規格」中所載明,不負責更換已超出其保 證的程式/消除循環數目上限的裝置。

Lenovo 對於非 Lenovo 產品不負有責任或保固。非 Lenovo 產品皆由協力廠商提供支援, Lenovo 不提供 任何支援。

部分軟體可能與其零售版(若有)不同,且可能不含使用手冊或完整的程式功能。

## 電子放射聲明

將監視器連接至設備時,您必須使用指定的監視器纜線與監視器隨附的任何抗干擾裝置。

如需其他電子放射聲明,請參閱:

https://pubs.lenovo.com/important notices/

# 台灣地區 BSMI RoHS 宣告

|                                                                                                    | 限用物質及其化學符號<br>Restricted substances and its chemical symbols |                  |                  |                                                      |                                              |                                                      |
|----------------------------------------------------------------------------------------------------|--------------------------------------------------------------|------------------|------------------|------------------------------------------------------|----------------------------------------------|------------------------------------------------------|
| 單元 Unit                                                                                                    | 鉛Lead<br>(PB)                                                | 汞Mercury<br>(Hg) | 鎘Cadmium<br>(Cd) | 六價鉻<br>Hexavalent<br>chromium<br>(Cr <sup>t6</sup> ) | 多溴聯苯<br>Polybrominated<br>biphenyls<br>(PBB) | 多溴二苯醚<br>Polybrominated<br>diphenyl ethers<br>(PBDE) |
| 機架                                                                                                    | 0                                                            | 0                | 0                | 0                                                    | 0                                            | 0                                                    |
| 外部蓋板                                                                                                    | 0                                                            | 0                | 0                | 0                                                    | 0                                            | 0                                                    |
| 機械組合件                                                                                                    |                                                              | 0                | 0                | 0                                                    | 0                                            | 0                                                    |
| 空氣傳動設備                                                                                                    |                                                              | 0                | 0                | 0                                                    | 0                                            | 0                                                    |
| 冷卻組合件                                                                                                    |                                                              | 0                | 0                | 0                                                    | 0                                            | 0                                                    |
| 內存模組                                                                                                    |                                                              | 0                | 0                | 0                                                    | 0                                            | 0                                                    |
| 處理器模組                                                                                                    |                                                              | 0                | 0                | 0                                                    | 0                                            | 0                                                    |
| 電纜組合件                                                                                                    |                                                              | 0                | 0                | 0                                                    | 0                                            | 0                                                    |
| 電源供應器                                                                                                    |                                                              | 0                | 0                | 0                                                    | 0                                            | 0                                                    |
| 儲備設備                                                                                                    | 1                                                            | 0                | 0                | 0                                                    | 0                                            | 0                                                    |
| 印刷電路板                                                                                                    | I                                                            | 0                | 0                | 0                                                    | 0                                            | 0                                                    |
| 光碟機                                                                                                    | _                                                            | 0                | 0                | 0                                                    | 0                                            | 0                                                    |
| <ul> <li>備考1. "超出0.1 wt %"及 "超出0.01 wt %" 係指限用物質之百分比含量超出百分比含量基準值。</li> <li>Note1 : "exceeding 0.1 wt%" and "exceeding 0.01 wt%" indicate that the percentage content of the restricted substance exceeds the reference percentage value of presence condition.</li> <li>備考2. "〇" 係指該項限用物質之百分比含量未超出百分比含量基準值。</li> <li>Note2 : "〇" indicates that the percentage content of the restricted substance does not exceed the percentage of reference value of presence.</li> <li>備考3. "-" 係指該項限用物質為排除項目。</li> </ul> |                                                              |                  |                  |                                                      |                                              |                                                      |
| Note3 : The "-" indicates that the restricted substance corresponds to the exemption. 0718                                                                                                    |                                                              |                  |                  |                                                      |                                              |                                                      |

# 台灣地區進出口聯絡資訊

您可以向相關聯絡人取得台灣地區進出口資訊。

# 委製商/進口商名稱: 台灣聯想環球科技股份有限公司 進口商地址: 台北市南港區三重路 66 號 8 樓 進口商電話: 0800-000-702

# Lenovo